# SIR-FP Tutorial

Note: This tutorial describes the use of the Scattered-Intensity Ratio method (SIR-FP).

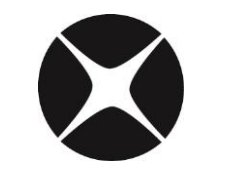

# **CrossRoads Scientific**

785 Main St. Suite E, Half Moon Bay, CA 94019 info@CrossRoadsScientific.com www.CrossRoadsScientific.com

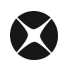

## TABLE OF CONTENTS

| Tab | le of Contents     | .2 |
|-----|--------------------|----|
| Doc | ument Change Log   | .3 |
| 1   | SIR-FP Overview    | .4 |
| 2   | SIR-FP Application | .4 |
| 3   | Procedure          | .5 |

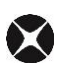

# **DOCUMENT CHANGE LOG**

| Date       | Person                       | Pages | Description                          |
|------------|------------------------------|-------|--------------------------------------|
| 20-Jun-13  | Sarah Cross                  | All   | Created document for SIR-FP Tutorial |
| 01-Jul-13  | Sarah Cross                  | Most  | Updated document                     |
| 23-Jul-13  | Sarah Cross                  | Most  | Updated document                     |
| 02-Sep-13  | Sarah Cross                  | Most  | Updated document                     |
| 10-Sep -13 | Sarah Cross /<br>Brian Cross | Most  | Updated document                     |

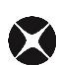

### **1 SIR-FP OVERVIEW**

What is SIR-FP (Scattered-Intensity Ratio with FP)? The SIR-FP method uses information from the Rayleigh and Compton scatter peaks to provide additional information about elements in a sample (typically elements with low atomic numbers) that cannot be analyzed using the FP method, because their x-ray lines are not detectable. The SIR-FP method can estimate the low atomic number fraction in sample analysis. Knowledge of these low Z elements is important as it permits one to better correct and account for FP matrix effects, thereby improving the accuracy of the elements that <u>are</u> detectable.

The SIR-FP option allows the user to select a series of TFR files that have been created from deliberately low-Z (atomic number) standards. Calibration of these standard files calculates a least-squares fit of the C/R (Compton-to-Rayleigh) ratios as a function of the mean Z of the material. Using this calibration one can then go on to do an FP calibration using single or multiple standards.

The complete SIR-FP method calibration requires both the SIR calibration as well as an FP calibration. The FP calibration can either be single or multi-standard (MLSQ). SIR **cannot** be used with standardless FP.

Note: The SIR-FP method should <u>not</u> be used in conjunction with the Peak-to-Compton method otherwise these two methods would be in direct conflict.

#### 2 SIR-FP APPLICATION

The following procedure along with associated spectra (\*.mca) and application (\*.tfr) files guides an XRS-FP software user through the SIR-FP calibration and subsequent analysis. This includes:

- 1. SIR calibration using low-Z standards
- 2. Integrating the SIR calibration with a single standard FP calibration
- 3. Integrating the SIR calibration with a MLSQ FP calibration

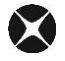

4. Analysis of an unknown using the complete SIR-FP method

The same SIR-FP method is also available for the multilayer FP software, XRS-MTFFP.

Please note that spectra collected for the SIR and the FP calibrations must be obtained under the same conditions. The same is true for the analysis of unknowns using the SIR-FP calibrations.

This tutorial was created using the analysis of rocks as an example. Secondary standards with varying atomic number (from low Z, such as carbon, to medium Z, such as Ti) will form the basis of the SIR calibration. This calibration will construct a least-squares fit of C/R ratios vs. Z for all the standards. It is recommended that at least 6 standards are used for this method. Following the SIR calibration, an FP calibration will be described for all measured elements. Combining the SIR and FP calibrations will then allow analysis of "unknown" samples.

\*It is recommended that you keep two full copies of the "SIR-FP Tutorial" folder on your computer. One will serve as the "working" folder and the other will be the "backup" folder, as some files will be overwritten during the tutorial.

#### **3 PROCEDURE**

- 1. Launch XRS-FP Click anywhere on the splash screen to remove it from the display.
- From the Auto-Mode FP Analysis window, click <u>Expert Mode</u> (Fig. 1 below). This will show the contents of the "Master.tfr" file (see section 4.1 of the "XRS-FP Software Guide" for additional information on loading the software).

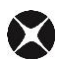

| X Auto-Mode FP Analysis                                                            |                                                     |
|------------------------------------------------------------------------------------|-----------------------------------------------------|
| Select Analysis Type           Add New         Go         Edit         Auto Select | Auto<br>Analyze Mode Exit                           |
| Setup Automation Options<br>Save Spectrum I Save Report I Update Spectra           | Show Statistics 🗌 Overlap Acquire/Proc.             |
| Base File Name:  C:\TEMP<br>Seed #: 1 # Measurements: 3 Delay Time                 | ɛ(s): <mark>2 □ □ Create Log <u>G</u>et Path</mark> |
| Run # Preset Livetime = 20                                                         | Value                                               |

Figure 1. Auto-Mode FP Analysis Panel. Select the "Expert Mode" button.

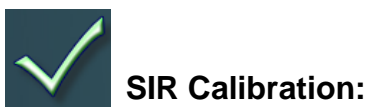

 From the XRS-FP Expert Panel: Select File -> Open -> "C:\CrossRoads Scientific\SIR-FP Tutorial\SIR Files\Initial.tfr" (or equivalent file location). See Figure 2 below.

| 📉 Open                |       |                    |                              | x |
|-----------------------|-------|--------------------|------------------------------|---|
| CrossRoads Sc         | ienti | fic                | ✓ Search SIR Files           | ٩ |
| Organize 🔻 New folder |       |                    | !≡ ▼ 🚺                       | 0 |
| 🔆 Favorites           | -     | Name               | Date modified Type           |   |
| 🧮 Desktop             |       | Al2O3Binder10 .tfr | 8/28/2013 3:46 PM   TFR File |   |
| 🗼 Downloads           |       | B2O3Binder05.tfr   | 8/28/2013 3:55 PM   TFR File |   |
| 💝 Dropbox             |       | CaCO3.tfr          | 8/28/2013 3:56 PM   TFR File |   |
| 📃 Recent Places       |       | 📄 Initial.tfr      | 9/6/2013 5:35 PM   TFR File  |   |
|                       | =     | K2SO4.tfr          | 8/28/2013 3:56 PM   TFR File |   |
| \sub Libraries        |       | NaCl.tfr           | 8/28/2013 3:57 PM TFR File   |   |
| Documents             |       | Teflon.tfr         | 8/28/2013 3:57 PM TFR File   |   |
| J Music               |       | TiO2.tfr           | 8/28/2013 3:57 PM TFR File   |   |
| Pictures              |       |                    |                              |   |
| Videos                |       |                    |                              |   |
| 🤣 Homegroup           |       |                    |                              |   |
| is Computer           | Ŧ     | •                  |                              | • |
| File name:            | Init  | ial.tfr            | ✓ XRF Reports (*.tfr)        | - |
|                       |       |                    | Open 🛛                       |   |

**Figure 2. File Open Menu.** Open the "Initial.tfr" file under the "SIR Files" folder. This file acts as a template for this application.

This TFR file acts as a template for this application. Although the Component Table, Elements Table and Thickness information have no data at this point, the Measurement & Processing information (spectrometer configuration) is already pre-defined and loaded for this application. Note: if there is data in the "Measurement & Processing Conditions" Table in the Compton and

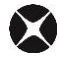

Rayleigh columns under the "Processing" radio button, **un-check and then re-check the "C/R Ratio" box**. This will clear the Compton and Rayleigh data in this table and create a "clean sheet" to begin the application (see Fig. 3).

Note that since the Compton and Rayleigh regions of interest (ROIs) are zero, the Gaussian deconvolution for the spectrum processing will automatically assign the regions for the first sample analyzed. For more information on setting and using ROIs see the section "Process Spectrum – Compton Peak" in the "XRS-FP Software Guide."

|                                                                 | _                                                                                                    | _        |           |           |                            |          |             |            |          |           |          |          |          |        |             |             | _      |
|-----------------------------------------------------------------|----------------------------------------------------------------------------------------------------|----------|-----------|-----------|----------------------------|----------|-------------|------------|----------|-----------|----------|----------|----------|--------|-------------|-------------|--------|
| XR!                                                             | S-FP                                                                                                    |          |           |           |                            |          |             |            |          |           |          |          |          |        |             |             |        |
| File Acquire Setup Calibrate Process Help                       |                                                                                                    |          |           |           |                            |          |             |            |          |           |          |          |          |        |             |             |        |
|                                                                 |                                                                                                    |          |           |           |                            |          |             |            |          |           |          |          |          |        |             |             |        |
| Acc                                                             | Acquire         Set kV/uA         kV:         40         (10->50)         uA:         25         (5->200)         Preset:         0         Time:         34.259         %DT:         0.0         ICR:         0.0         OCR:         0.0         OCR:         0.0         0.0         OCR:         0.0         0.0         0.0         0.0         0.0         0.0         0.0         0.0         0.0         0.0         0.0         0.0         0.0         0.0         0.0         0.0         0.0         0.0         0.0         0.0 |          |           |           |                            |          |             |            |          |           |          |          |          |        |             |             |        |
| Spec                                                            | Specimen Component Table: Thickness Information:                                                                                                    |          |           |           |                            |          |             |            |          |           |          |          |          |        |             |             |        |
| #                                                               | Comp                                                                                                    | onent    | Τy        | pe Co     | onc. Error                 | Un       | its Mole%   | Error      |          |           |          | La       | ver      |        |             | Norma       | lize   |
| 1                                                               |                                                                                                    |          | Ca        | alc 0.    | .0000 0.00                 | 00 wt.%  | 0.0000      | 0.000      | 0 🔺      | Thick     | Type     | Error    | Unit     | s D    | ensity Fixe | d OK .      | Total  |
|                                                                 |                                                                                                    |          |           |           |                            |          |             |            |          | 0.000     | Bulk     | 0.00     | 0 ma/cr  | m2     | 0.000       |             | 100.00 |
|                                                                 |                                                                                                    |          |           |           |                            |          |             |            |          |           |          | -        |          |        |             |             |        |
|                                                                 |                                                                                                    |          |           |           |                            |          |             |            |          |           |          |          |          |        |             |             |        |
|                                                                 |                                                                                                    |          |           |           |                            |          |             |            | -        | Global T  | hreshold | Settings |          |        |             | _           |        |
| Flem                                                            | ent Tabl                                                                                                    | e 🗌      | Nor       | mal       | C Coefficie                | onte     |             |            |          | n-sigma   | <u> </u> | .000     | Clear    | Conc M | lethod      |             |        |
|                                                                 | lement Table: O Normal O Coefficients                                                                                                    |          |           |           |                            |          |             |            |          |           |          |          |          |        |             |             |        |
| l₌⊢                                                             | Element                                                                                                    | Conc     |           |           | Measure                    | ment     |             | T          | hreshold | Intensity | Ratio    | RC       | l (keV)  | Chi2   | Quant       | Calibration |        |
| EI                                                              | m Line                                                                                                    | Code     | Intensity | Error     | Backgr. Co                 | nc. Ei   | ror MDL A   | .tom% Va   | lue Conc | Method    | Metho    | d Low    | High     | Fit    | Method      | TCC Coeff   |        |
| Ľ–                                                              | Ka                                                                                                    | 1        | 0.00      | J U.UU    | I U.UU L                   | .0001 0. | 00010.00001 | 0.000  0.1 |          | Liaussian | None     | e   U.UL | 0  0.000 | 0.00   | FP          | 0.00        | J      |
|                                                                 |                                                                                                    |          |           |           |                            |          |             |            |          |           |          |          |          |        |             |             |        |
|                                                                 |                                                                                                    |          |           |           |                            |          |             |            |          |           |          |          |          |        |             |             |        |
|                                                                 |                                                                                                    |          |           |           |                            |          |             |            |          |           |          |          |          |        |             |             |        |
|                                                                 |                                                                                                    |          |           |           |                            |          |             |            |          |           |          |          |          |        |             |             |        |
| Measurement & Processing Conditions: C Measurement © Processing |                                                                                                    |          |           |           |                            |          |             |            |          |           |          |          |          |        |             |             |        |
| <u> </u>                                                        | No. Escape Sum Back- Background Remove Blank Spectrum C/R Compton ROI (keV) Rayleigh ROI (keV)                                                                                                    |          |           |           |                            |          |             |            |          |           |          |          |          |        |             |             |        |
| -ode                                                            | Smths                                                                                                    | Peak     | Peak      | ground    | File                       | Blank    | File        | Ratio      | (c/s)    | Low       | High     | (c/s)    | Low      | High   |             |             |        |
| 1                                                               | 2                                                                                                    | <b>V</b> |           | Auto      |                            | Г        |             |            | 0.00     | 0.000     | 0.000    | 0.00     | 0.000    | 0.0    | 00          |             |        |
|                                                                 |                                                                                                    |          |           |           |                            |          |             |            |          |           |          |          |          |        |             |             |        |
| Status: Unitiled 0 0 fff 0 n 2048 20 0.59 No 1                  |                                                                                                    |          |           |           |                            |          |             |            |          |           |          |          |          |        |             |             |        |
| Con                                                             | nment:                                                                                                    | P Soft   | ware fo   | r Bulk XI | RF Analysis                | _        |             | _          |          |           |          | _        | , .      |        |             | , ,         |        |
| p                                                               |                                                                                                    |          |           |           | and an and a second second |          |             |            |          |           |          |          |          |        |             |             |        |

**Figure 3. XRS- FP Expert Panel.** The "Initial.tfr" file acts as a template for this application. Note that this file inputs the proper Measurement & Processing information for this application (i.e. spectrometer configuration information).

4. From the XRS-FP Expert Panel: Select Setup -> Processing and make sure all parameters are identical to those shown below in Figure 4. Select "OK" to exit the dialog and save the parameters.

| Setup Processing Parameters                                    |
|----------------------------------------------------------------|
| Gaussian Deconvolution Parameters                              |
| Maximum Allowed Deviations for Nonlinear Deconvolution         |
| Maximum # Iterations: 5                                        |
| Line Ratio Factor: 2.0                                         |
| Spectrometer Offset (eV): 100.0                                |
| Spectrometer Gain (%): 1.00                                    |
| Spectrometer Peak Width (%): 20.0                              |
| Channel Weighting Factor: 1                                    |
| Use Net Spectrum Weighting 🔽                                   |
| Peak Width (FWHM) at Mn-Ka (eV): 130.0                         |
| Auto Calibration from Nonlinear Deconvolution                  |
| Use Auto Calibration Mn FWHM (eV): 0.0                         |
| Gain Factor: 0.0000 Offset (eV): 0.0                           |
| Spectrum Smoothing Parameters                                  |
| Filter Type                                                    |
| 🔿 Savitsky-Golay 💿 Gaussian 🔿 Tophat 🔿 Average                 |
| Number of Points                                               |
| <b>• 3 • 5 • 7 • 9 • 11</b>                                    |
| Auto Background Removal Parameters                             |
| Low-Pass Filter Width: 250 Max # Iterations: 30                |
| Pile-Up (Sum Peak) Removal Parameters                          |
| Pulse-Pair Resolution (uS): 0.4 Time Constant (uS): 0.8        |
| Spectrum Low-Energy Start (keV): 0.50 Lowest Z: 12 (Mg) Escape |
| Auto Adjust Spectrum Gain & Offset on Load                     |
| OK Cancel Defaults                                             |

Figure 4. Setup Processing Parameters Dialog. Check that all parameters are as shown here.

Now from the XRS-FP Expert Panel: Select File -> Open -> "...SIR-FP Tutorial\SIR Files\Al2O3Binder10.mca" (this is the MCA spectrum file for our 1<sup>st</sup> low-Z standard). See Figure 5 below. Note that the spectra for this tutorial are already adjusted and in calibration.

| 🗙 Open                |        |                                    | ,                       | X      |
|-----------------------|--------|------------------------------------|-------------------------|--------|
| CrossRoads            | Scient | ific → SIR-FP Tutorial → SIR Files | ✓ ✓ Search SIR Files    | م      |
| Organize 🔻 New folder |        |                                    | :== •                   |        |
| Desktop               | *      | Name                               | Date modified Typ       | e      |
| Downloads             |        | Al2O3Binder10.mca                  | 8/22/2012 11:28 AM MC   | A File |
| Uropbox               |        | B2O3Binder05.mca                   | 8/22/2012 11:28 AM MC   | A File |
| Recent Places         |        | CaCO3.mca                          | 8/22/2012 11:28 AM MC   | A File |
| 4 🚍 Libraries         |        | K2SO4.mca                          | 8/22/2012 11:28 AM MC   | A File |
|                       |        | NaCl.mca                           | 8/22/2012 11:28 AM MC   | A File |
| Music                 | Ε      | Teflon.mca                         | 8/22/2012 11:28 AM MC   | A File |
| Pictures              |        | TiO2.mca                           | 8/22/2012 11:28 AM MC   | A File |
| Videos                |        |                                    |                         |        |
| 🛛 🔣 Homegroup         |        |                                    |                         |        |
| 🕑 🖳 Computer          |        |                                    |                         |        |
|                       | -      | •                                  | III                     | Þ      |
| File name             | e: Al2 | 2O3Binder10.mca                    | ✓ Amptek Spectra (*.mca | .) 🔻   |
|                       |        |                                    | Open 🔽                  | Cancel |

Figure 5. File Open Menu. Open the first low-Z standard \*.mca file (e.g. Al2O3Binder10.mca) under the "SIR Files" folder.

6. Enter the component information in the "Specimen Component Table" (see Fig. 6). For this first low-Z standard ("Al2O3Binder10") enter the following components: "H74C37ON" then click "enter" (which will fill the individual elements in the "Element Table"), then "Al2O3" and "enter". Set the "Concentration" to 10 and 90 wt.% respectively.

Note that the Layer "Type" is set to "Bulk" in the "Thickness Information" table (which is mandatory for use with an SIR-FP calibration) and it is "Normalized" to a "Total" of 100% (see Fig. 6 below).

| imes XF      | S-FP                                                                                                    |         |            |          |           |           |             |        |          |             |          |           |          |       |      |        |             | • ×      |
|--------------|----------------------------------------------------------------------------------------------------|---------|------------|----------|-----------|-----------|-------------|--------|----------|-------------|----------|-----------|----------|-------|------|--------|-------------|----------|
| File         | File Acquire Setup Calibrate Process Help                                                                                                    |         |            |          |           |           |             |        |          |             |          |           |          |       |      |        |             |          |
| Ac           | Acquire         Set kV/uA         kV: 40 (10->50) uA: 25 (5->200)         Preset: 0         Time: 34.259         %DT: 0.0         ICR: 0.0         OCR: 0.0                                                                                                    |         |            |          |           |           |             |        |          |             |          |           |          |       |      |        |             |          |
| Spee         | cimen C                                                                                                    | omponer | t Table:   |          |           |           |             |        |          | Thickn      | ess Info | ormation: |          |       |      |        |             | 0        |
| #            | # Component Type Conc. Error Units Mole% Error Layer Normalize                                                                                                    |         |            |          |           |           |             |        |          |             |          |           |          |       |      |        |             |          |
| 11           | 1 H74C370N Calc 10.0000 0.0000 wt.% 0.0000 0.0000 Thick. Type Error Units Density Five OK Total                                                                                                    |         |            |          |           |           |             |        |          |             |          |           |          |       |      |        |             |          |
| 24           | 2 A203 Calc 90.0000 0.0000 wt.% 0.0000 0.00000 0.000000 |         |            |          |           |           |             |        |          |             |          |           |          |       |      |        |             |          |
|              |                                                                                                    |         |            |          |           |           |             |        |          |             |          |           |          |       |      |        |             |          |
|              | Chiel Threshold Cations                                                                                                    |         |            |          |           |           |             |        |          |             |          |           |          |       |      |        |             |          |
|              | Global Threshold Settings                                                                                                    |         |            |          |           |           |             |        |          |             |          |           |          |       |      |        |             |          |
| Elen         | Lear Conc Method □                                                                                                    |         |            |          |           |           |             |        |          |             |          |           |          |       |      |        |             |          |
|              | <b>F</b> 1                                                                                                    |         | -          |          |           |           |             |        | Thursday | ut la tataa | .a.      | Defe      |          |       | eua. | Ourset | Collection  |          |
| # -          | Elemen                                                                                                    | - Lona  |            | -        | measu     | ement     | Luni        | 4. 84  | Inresho  | ia Inter    | sity     | Hatio     | - RUI (I | Kevj  | Uniz | Quant  | Tailbration |          |
|              | Imt Lin                                                                                                    | e Lode  | Intensity  | Error    | Backgr. L | onc. Erro |             | Atom%  | Value Lo | nc Metr     | bo       | Method    | LOW      | High  | Fit  | Method | TLL Loeff   |          |
| 2            |                                                                                                    |         | 0.00       | 0.00     | 0.00      | B 095 0.0 |             | 0.000  |          | Gaus        | sian     | None      | 0.000    | 0.000 | 0.00 | None   | 0.00        | <u> </u> |
| 3            | N Ka                                                                                                    | 0       | 0.00       | 0.00     | 0.00      | 0.255 0.0 | 00 0.0000   | 0.000  | 0.000    | Gaus        | sian     | None      | 0.000    | 0.000 | 0.00 | None   | 0.00        |          |
| 4            | O Ka                                                                                                    | 1 0     | 0.00       | 0.00     | 0.00 4    | 2.658 0.0 | 00 0.0000   | 0.000  | 0.000    | Gaus        | sian     | None      | 0.000    | 0.000 | 0.00 | None   | 0.00        |          |
| 5            | Al   Ka                                                                                                    | 1       | 0.00       | 0.00     | 0.00 4    | 7.634 0.0 | 00   0.0000 | 0.000  | 0.000    | Gaus        | sian     | None      | 0.000    | 0.000 | 0.00 | FP     | 0.00        |          |
|              |                                                                                                    |         |            |          |           |           |             |        |          | _           |          |           |          |       |      |        |             | <b>T</b> |
| Mea          | Measurement & Processing Conditions: 6 Measurement C Processing                                                                                                    |         |            |          |           |           |             |        |          |             |          |           |          |       |      |        |             |          |
|              |                                                                                                    |         | X-Ray Sou  | rce      |           |           | Detector    |        | Chamber  | Tim         | e (secs) |           | Monitor  |       |      |        |             |          |
| Code         | Targe                                                                                                    | t Filte | r mg/cn    | n2 kV    | uA        | Туре      | Filter n    | ng/cm2 | Atmos    | Preset      | Ac       | tual I    | ntensity |       |      |        |             |          |
| 1            | 1 Age None 0.000 40.0 25.0 Strift None 0.000 Air 0.0 34.55 0.0 A                                                                                                    |         |            |          |           |           |             |        |          |             |          |           |          |       |      |        |             |          |
|              |                                                                                                    |         |            |          |           |           |             |        |          |             |          |           |          |       |      |        |             |          |
|              | Status: Undated Element Table Concentrations                                                                                                    |         |            |          |           |           |             |        |          |             |          |           |          |       |      |        |             |          |
| St           | Status: [Updated Liement Lable Concentrations 0 Utit Un 2048 20 [0.59] No 1 Commont: [D Schwarz Carbon Carbon Concentrations                                                                                                    |         |            |          |           |           |             |        |          |             |          |           |          |       |      |        |             |          |
| <u>l luo</u> | mment:                                                                                                    | ni soli | ware ror B | uik ARF. | entalysts |           |             |        |          |             |          |           |          |       |      |        |             |          |

**Figure 6. XRS- FP Expert Panel.** Note the component information of the low-Z standard is entered in the "Specimen Component Table" and the thickness is set to "Bulk" and "Normalized" to 100% in the "Thickness Information" table.

Also note that the "C/R Ratio" checkbox is selected under the "Processing" conditions set in the "Measurement & Processing Conditions" Table (see Fig. 7). This must be selected for use with the SIR-FP calibration.

| Meas  | leasurement & Processing Conditions: C Measurement © Processing |        |      |        |            |        |               |   |       |   |         |         |           |          |            |           |           |
|-------|-----------------------------------------------------------------|--------|------|--------|------------|--------|---------------|---|-------|---|---------|---------|-----------|----------|------------|-----------|-----------|
| Carda | No.                                                             | Escape | Sum  | Back-  | Background | Remove | Blank Spectry | 1 | C/R   | N | Compton | Compton | ROI (keV) | Rayleigh | Rayleigh f | ROI (keV) | $\square$ |
| Loge  | Smths                                                           | Peak   | Peak | ground | File       | Blank  | File          |   | Ratio | D | (c/s)   | Low     | High      | (c/s)    | Low        | High      |           |
| 1     | 2                                                               | •      | N    | Auto   |            |        |               | 1 |       |   | 0.00    | 0.000   | 0.000     | 0.00     | 0.000      | 0.000     | -         |
|       |                                                                 |        |      |        |            |        |               |   | -     |   |         |         |           |          |            |           | -         |

Figure 7. Measurement & Processing Conditions Table. Note that the "C/R Ratio" box is selected under the "Processing" conditions.

Note: All processing conditions must be the **SAME** for all MCA files used in the SIR-FP calibration.

7. From the XRS-FP Expert Panel: Select Process -> Spectrum -> All. Notice that there is now data for the Compton (c/s), Compton ROI (keV), Rayleigh (c/s) and Rayleigh ROI (keV) columns in the "Processing Conditions" table (see Fig. 8). Note that the Compton (c/s) and Rayleigh (c/s) values may vary due to the background removal during processing.

| Meas | Measurement & Processing Conditions: C Measurement © Processing |        |      |        |            |        |                |       |         |         |           |          |            |           |   |
|------|-----------------------------------------------------------------|--------|------|--------|------------|--------|----------------|-------|---------|---------|-----------|----------|------------|-----------|---|
|      | No.                                                             | Escape | Sum  | Back-  | Background | Remove | Blank Spectrum | C/R   | Compton | Compton | ROI (keV) | Rayleigh | Rayleigh f | ROI (keV) |   |
| Loge | Smths                                                           | Peak   | Peak | ground | File       | Blank  | File           | Ratio | (c/s)   | Low     | High      | (c/s)    | Low        | High      |   |
| 1    | 2                                                               | V      | ~    | Auto   |            |        |                | N     | 562.92  | 20.220  | 21.720    | 120.63   | 21.720     | 22.500    | - |
|      |                                                                 |        |      |        |            |        |                |       |         |         |           |          |            |           | - |

Figure 8. Measurement & Processing Conditions Table. Data is shown under the Compton and Rayleigh columns after spectrum processing.

- Now save the TFR file by selecting File -> Save As from the XRS-FP Expert Panel. This can be saved as "Al2O3Binder10.tfr" or as an alternate filename of choice.
- 9. <u>REPEAT steps 5 8 above for ALL the low-Z standards</u> within the SIR folder. Remember to enter the components that correspond to the loaded MCA file for each standard. Also, check that the layer information is normalized to 100% and the C/R Ratio in the Processing Conditions table is checked. <u>Do not clear</u> the C/R information between standards, because we want to use the same Compton and Rayleigh ROIs. After processing the spectrum, remember to save the TFR file before moving on to the next standard! The following figures (Fig. 9-14) show screen shots of the XRS-FP Expert Panel for each of the remaining 6 SIR low-Z standards (data shown is after completion of step 8 above for each standard):

| XRS-FP                                                                                                    |                                                            |  |  |  |  |  |  |  |  |  |  |  |  |
|----------------------------------------------------------------------------------------------------|------------------------------------------------------------|--|--|--|--|--|--|--|--|--|--|--|--|
| File Acquire Setup Calibrate Process Help                                                                                                    |                                                            |  |  |  |  |  |  |  |  |  |  |  |  |
| Acquire Set kV/uA kV: 40 (10->50) uA: 25 (5->200                                                                                                    | 0) Preset: 0 Time: 27.581 %DT: 0.0 ICR: 0.0 OCR: 0.0       |  |  |  |  |  |  |  |  |  |  |  |  |
| Specimen Component Table:                                                                                                    | Thickness Information:                                     |  |  |  |  |  |  |  |  |  |  |  |  |
| #         Component         Type         Conc.         Error         Units         Mole%         E           1         8203         Calc         95,0000         0.0000         wt.%         0.0000         0.           2         H74C370N         Calc         5.0000         0.0000         wt.%         0.0000         0. | irror         Layer         Normalize           10000      |  |  |  |  |  |  |  |  |  |  |  |  |
|                                                                                                    | Global Threshold Settings                                  |  |  |  |  |  |  |  |  |  |  |  |  |
| Element Table: 🕜 Normal C Coefficients                                                                                                    | lement Table:                                              |  |  |  |  |  |  |  |  |  |  |  |  |
| LElement Conc Measurement                                                                                                    | Threshold Intensity Ratio RDI (keV) Chi2 Quant Calibration |  |  |  |  |  |  |  |  |  |  |  |  |
| ** Elmi Line Code Intensity Error Backgr. Conc. Error MDL Atom%                                                                                                    | SValue Conc Method Method Low High Fit Method TCC Coeff    |  |  |  |  |  |  |  |  |  |  |  |  |
| 1 H Ka 0 0.00 0.00 0.00 0.679 0.000 0.000 0.000                                                                                                    | 0.000 Gaussian None 0.000 0.000 None 0.00                  |  |  |  |  |  |  |  |  |  |  |  |  |
|                                                                                                    | 0.000 Gaussian None 0.000 0.000 None 0.00                  |  |  |  |  |  |  |  |  |  |  |  |  |
| 4 N Ka 0 0.00 0.00 0.00 0.128 0.000 0.000 0.000                                                                                                    | 0 0.000 Gaussian None 0.000 0.000 None 0.00                |  |  |  |  |  |  |  |  |  |  |  |  |
| 5 0 Ka 0 0.00 0.00 0.00 65.641 0.000 0.0000 0.000                                                                                                    | 0 0.000 🗖 Gaussian None 0.000 0.000 0.00 None 0.00         |  |  |  |  |  |  |  |  |  |  |  |  |
|                                                                                                    |                                                            |  |  |  |  |  |  |  |  |  |  |  |  |
| Measurement & Processing Conditions: O Measurement • Proc                                                                                                    | cessing                                                    |  |  |  |  |  |  |  |  |  |  |  |  |
| No. Escape Sum Back- Background Remove Blank Spectrum C/                                                                                                    | /R Compton Compton ROI (keV) Rayleigh Rayleigh ROI (keV)   |  |  |  |  |  |  |  |  |  |  |  |  |
| Smths Peak Peak ground File Blank File Ra                                                                                                    | atio (c/s) Low High (c/s) Low High                         |  |  |  |  |  |  |  |  |  |  |  |  |
| 1 2 🔽 🗹 Auto                                                                                                    | 1267.86 20.220 21.720 151.43 21.720 22.500                 |  |  |  |  |  |  |  |  |  |  |  |  |
|                                                                                                    |                                                            |  |  |  |  |  |  |  |  |  |  |  |  |
| Status: Opened file C:\CrossRoads Scientific\SIR-FP Tutorial\SIR Files                                                                                                    | s\B203Binder05.tfr 0 0ff 0n 2048 20 0.59 No 1              |  |  |  |  |  |  |  |  |  |  |  |  |
| Comment: FP Software for Bulk XRF Analysis                                                                                                    |                                                            |  |  |  |  |  |  |  |  |  |  |  |  |

Figure 9. XRS- FP Expert Panel. Data after processing B2O3Binder05.mca.

| XRS-FP                                                                                                    | X        |  |  |  |  |  |  |  |  |  |  |  |
|----------------------------------------------------------------------------------------------------|----------|--|--|--|--|--|--|--|--|--|--|--|
| File Acquire Setup Calibrate Process Help                                                                                      |          |  |  |  |  |  |  |  |  |  |  |  |
| Acquire Set kV/uA kV: 40 (10->50) uA: 25 (5->200) Preset: 0 Time: 25.515 2DT: 0.0 ICR: 0.0 OCR: 0.0                            |          |  |  |  |  |  |  |  |  |  |  |  |
| Specimen Component Table: Thickness Information:                                                                               |          |  |  |  |  |  |  |  |  |  |  |  |
| #         Component         Type         Conc.         Error         Units         Mole%         Error         Layer         N | ormalize |  |  |  |  |  |  |  |  |  |  |  |
| 1 CaC 03 Cale 100.0000 0.0000 wt 2 0.0000 0.0000 Thick. Type Error Units Density Fixed 0K                                      | Total    |  |  |  |  |  |  |  |  |  |  |  |
| 0.000 Bulk 0.000 mg/cm2 0.000 F                                                                                                | 100.00   |  |  |  |  |  |  |  |  |  |  |  |
|                                                                                                    |          |  |  |  |  |  |  |  |  |  |  |  |
| Global Threshold Settings                                                                                                    |          |  |  |  |  |  |  |  |  |  |  |  |
| n-sigma v 2.000 Clear Conc Method                                                                                              |          |  |  |  |  |  |  |  |  |  |  |  |
| Liement lable: (* Normal (* Loefficients                                                                                       |          |  |  |  |  |  |  |  |  |  |  |  |
| Element Conc Measurement Threshold Intensity Ratio R01 (keV) Chi2 Quant Calibrat                                               | ion      |  |  |  |  |  |  |  |  |  |  |  |
| Telm Line Code Intensity Error Backgr. Conc. Error MDL Atom% Value Conc Method Method Low High Fit Method TCC Co               | eff      |  |  |  |  |  |  |  |  |  |  |  |
| 1 C Ka 0 0.00 0.00 0.00 12.000 0.000 0.000 0.000 Gaussian None 0.000 0.000 None                                                | 0.00     |  |  |  |  |  |  |  |  |  |  |  |
| 2 U Ka U U.UU U.UU U.UU 0.00 47.555 U.UUU U.UUU U.UUU U.UUU L Gaussian None U.UUU U.UU U.UU None                               |          |  |  |  |  |  |  |  |  |  |  |  |
|                                                                                                    | 0.00     |  |  |  |  |  |  |  |  |  |  |  |
|                                                                                                    |          |  |  |  |  |  |  |  |  |  |  |  |
|                                                                                                    |          |  |  |  |  |  |  |  |  |  |  |  |
| Measurement & Processing Conditions:                                                                                           |          |  |  |  |  |  |  |  |  |  |  |  |
| No. Escape Sum Back- Background Remove Blank Spectrum C/R Compton Compton RDI (keV) Rayleigh Rayleigh RDI (keV)                |          |  |  |  |  |  |  |  |  |  |  |  |
| Code Smiths Peak Peak ground File Blank File Ratio (c/s) Low High (c/s) Low High                                               |          |  |  |  |  |  |  |  |  |  |  |  |
| 1 2 V Auto 1 181.42 20.220 21.720 95.88 21.720 22.500                                                                          |          |  |  |  |  |  |  |  |  |  |  |  |
|                                                                                                    |          |  |  |  |  |  |  |  |  |  |  |  |
| Status: Opened file C:\CrossRoads Scientific\SIR-FP Tutorial\SIR Files\CaCO3.tfr 0 Off On 2048 20 0.59 No 1                    |          |  |  |  |  |  |  |  |  |  |  |  |
| Comment: FP Software for Bulk XRF Analysis                                                                                     | ,,,      |  |  |  |  |  |  |  |  |  |  |  |
|                                                                                                    |          |  |  |  |  |  |  |  |  |  |  |  |

**Figure 10. XRS- FP Expert Panel.** Data after processing CaCO3.mca. Note that in order for XRS-FP to process the carbon and oxygen elements in this low-Z standard, the compound MUST be entered as "CaC O3" in the "Component Table", i.e. with a space between the C and the O. Also be sure to enter "O" for oxygen, as the number "O" will not be recognized as the element oxygen!

| 🗸 XRS-FP                                                                                                    |  |  |  |  |  |  |  |  |  |  |
|----------------------------------------------------------------------------------------------------|--|--|--|--|--|--|--|--|--|--|
| File Acquire Setup Calibrate Process Help                                                                                                    |  |  |  |  |  |  |  |  |  |  |
| Acquire         Set kV/uA         kV:         40         (10->50)         uA:         25         (5->200)         Preset:         0         Time:         28.620         2DT:         0.0         ICR:         0.0         0CR:         0.0         0CR:         0.0         0CR:         0.0         0CR:         0.0         0CR:         0.0         0CR:         0.0         0CR:         0.0         0CR:         0.0         0CR:         0.0         0CR:         0.0         0.0         0CR:         0.0         0.0         0CR:         0.0         0.0         0CR:         0.0         0.0         0CR:         0.0         0.0         0CR:         0.0         0.0         0CR:         0.0         0.0         0CR:         0.0         0.0         0.0         0.0         0.0         0.0         0.0         0.0         0.0         0.0         0.0         0.0         0.0         0.0         0.0         0.0         0.0         0.0         0.0         0.0         0.0         0.0         0.0         0.0         0.0         0.0         0.0         0.0         0.0         0.0         0.0         0.0         0.0         0.0         0.0         0.0         0.0         0.0         0.0 </th                                                                                                    |  |  |  |  |  |  |  |  |  |  |
| Specimen Component Table: Thickness Information:                                                                                                    |  |  |  |  |  |  |  |  |  |  |
| #       Component       Type       Conc.       Error       Units       Mole%       Error       Normalize         1       K2S04       Cale       100.0000       0.0000       wt %       0.0000       0.0000       mt %       Trick.       Type       Error       Units       Density       Fixed       OK       Total         0       0000       Bulk       0.0000       mg/cm2       0.000       IV       100.000         Element Table:       ©       Normal       C Coefficients       Fixed       Conc Method       Image: Conc Method                                                                                                    |  |  |  |  |  |  |  |  |  |  |
| H         Element         Zonc         Measurement         Threshold         Intensity         Ratio         RDI (keV)         Chi2         Quant         Calibration           1         0         Ka         0         0.00         0.00         38.724         0.000         0.000         0.000         0.000         0.000         0.000         0.000         0.000         0.000         0.000         0.000         0.000         0.000         0.000         0.000         0.000         0.000         0.000         0.000         0.000         0.000         0.000         0.000         0.000         0.000         0.000         0.000         0.000         0.000         0.000         0.000         0.000         0.000         0.000         0.000         0.000         0.000         0.000         0.000         0.000         0.000         0.000         0.000         0.000         0.000         0.000         0.000         0.000         0.000         0.000         0.000         0.000         0.000         0.000         0.000         0.000         0.000         0.000         0.000         0.000         0.000         0.000         0.000         0.000         0.000         0.000         0.000         0.000         0.000 <td< th=""></td<>                                                                                                    |  |  |  |  |  |  |  |  |  |  |
| Measurement & Processing Conditions: C Measurement © Processing                                                                                                    |  |  |  |  |  |  |  |  |  |  |
| No. Escape Sum Back- Background Remove Blank Spectrum C/R Compton Compton ROI (keV) Rayleigh Rayleigh RoI (keV)                                                                                                    |  |  |  |  |  |  |  |  |  |  |
| Smths         Peak         ground         File         Blank         File         Ratio         (c/s)         Low         High         High           1         2         Image: Auto         Image: Auto         Image: A |  |  |  |  |  |  |  |  |  |  |
| Status:         Opened file C:\CrossRoads Scientific\SIR-FP Tutorial\SIR Files\K2SO4.tfr         0         Off         0         2048         20         0.59         No         1           Comment:         FP Software for Bulk XRF Analysis                                                                                                    |  |  |  |  |  |  |  |  |  |  |

Figure 11. XRS- FP Expert Panel. Data after processing K2SO4.mca.

| $\times x$ | XRS-FP                                                                                             |          |           |          |               |          |                |           |          |            |             |            |            |        |             |               |          |    |
|------------|----------------------------------------------------------------------------------------------------|----------|-----------|----------|---------------|----------|----------------|-----------|----------|------------|-------------|------------|------------|--------|-------------|---------------|----------|----|
| File       | File Acquire Setup Calibrate Process Help                                                          |          |           |          |               |          |                |           |          |            |             |            |            |        |             |               |          |    |
| A          | Acquire Set kV/uA kV: 40 (10->50) uA: 25 (5>200) Preset: 0 Time: 26.447 2DT: 0.0 ICR: 0.0 OCR: 0.0 |          |           |          |               |          |                |           |          |            |             |            |            |        |             |               |          |    |
| Spe        | Specimen Component Table: Thickness Information:                                                   |          |           |          |               |          |                |           |          |            |             |            |            |        |             |               |          |    |
| #          | Comp                                                                                               | onent    | Тур       | e Cor    | nc. Error     | Unit     | s Mole%        | Error     |          |            |             | Laye       | si.        |        |             | Norr          | nalize   |    |
| 1          | NaCl                                                                                               |          | Cal       | 100.     | 0000 0.000    | 0 wt.%   | 0.0000         | 0.000     | 미스       | Thick.     | Туре        | Error      | Units      | ; [C   | Density Fix | ed OK         | Total    |    |
|            |                                                                                                    |          |           |          |               |          |                |           |          | 0.00       | 0 Bulk      | 0.000      | mg/cm      | n2     | 0.000       |               | 100.00   |    |
|            |                                                                                                    |          |           |          |               |          |                |           |          |            |             |            |            |        |             |               |          |    |
|            |                                                                                                    |          |           |          |               |          |                |           |          | – Global 1 | Threshold 3 | Settinas – |            |        |             |               |          |    |
|            |                                                                                                    |          |           |          |               |          |                |           | -        | n-sigma    | - 20        |            | ear f      | Conc P | Method      | _             |          |    |
| Eler       | nent Tabl                                                                                          | e:       | Norm      | ial (    | C Coefficie   | nts      |                |           |          | J' argina  |             |            |            |        | , iourou    |               |          |    |
|            | Element                                                                                            | Conc     |           |          | Measure       | ment     |                | T         | hreshold | Intensity  | Ratio       | ROI        | (keV)      | Chi2   | Quant       | Calibration   |          |    |
| #          | Im Line                                                                                            | Code     | Intensity | Error    | Backgr. Co    | nc. Erro | or MDL A       | tom% Val  | ue Conc  | Method     | Method      | Low        | High       | Fit    | Method      | TCC Coef      | 1        |    |
| 1          | Na Ka                                                                                              | 1        | 23.77     | 4.31     | 17.54 39.     | 339 0.0  | 000 0.0000     | 0.000 0.0 | 00       | Gaussian   | None        | 1.000      | 1.092      | 0.04   | FP          | 0.1           | 0        | *  |
| 2          | CI Ka                                                                                              | 1        | 13103.19  | 77.61    | 64.85 60.     | 661 0.0  | 000 0.0000     | 0.000 0.0 | 00 🔽     | Gaussian   | None        | 2.565      | 2.679      | 0.58   | FP          | 0.1           | 00       |    |
| L L        |                                                                                                    |          |           |          |               |          |                |           |          |            |             |            |            |        |             |               |          |    |
|            |                                                                                                    |          |           |          |               |          |                |           |          |            |             |            |            |        |             |               |          |    |
|            |                                                                                                    |          |           |          |               |          |                |           |          |            |             |            |            |        |             |               |          | -  |
| Mea        | surement                                                                                           | & Proc   | essing (  | ondition | is: O H       | leasuren | nent 📀         | Process   | ing      |            |             |            |            |        |             |               |          |    |
|            | No                                                                                                 | Escape   | Sum       | Back.    | Background    | Bemove   | Blank Spectrum | C/B       | Compton  | Compton    | BULIKAVI    | Baulaidh   | Rauleich I | BULK   | av III.     |               |          |    |
| Cod        | E Smthe                                                                                            | Peak     | Peak      | around   | File          | Blank    | File           | Batio     | (c/s)    | Low        | High        | (c/e)      | Low        | Hia    | <u>b</u>    |               |          |    |
|            | 2                                                                                                  |          |           | Auto     | 1.10          | Dialk    | 110            | - Haub    | 162.3    | 1 20.220   | 21.720      | 87.31      | 21.720     | 22.5   | 500         |               |          |    |
|            |                                                                                                    |          |           |          |               |          |                |           |          |            |             |            |            |        |             |               |          |    |
|            |                                                                                                    |          | 010       |          |               |          |                |           | <u></u>  |            |             |            |            |        |             | 0.10          |          |    |
| S          | atus:  Ope                                                                                         | ened fil | e C:\Cro  | ssRoads  | s Scientific\ | SIR-FP 1 | Tutorial\SIR   | Files\Na  | CLtfr    |            |             |            | 0          | Off    | Un   2      | 2048   20   0 | J.59  No | 11 |
|            | mment:                                                                                             | -P Soft  | ware for  | Bulk XF  | IF Analysis   |          |                |           |          |            |             |            |            |        |             |               |          |    |

Figure 12. XRS- FP Expert Panel. Data after processing NaCl.mca.

| XRS-FP                                                                                                    |                                    |                     |                        |                                       |  |  |  |  |  |  |
|----------------------------------------------------------------------------------------------------|------------------------------------|---------------------|------------------------|---------------------------------------|--|--|--|--|--|--|
| ile Acquire Setup Calibrate Process Help                                                                                                    |                                    |                     |                        |                                       |  |  |  |  |  |  |
| Acquire         Set kV/uA         kV:         40         (10->50)         uA:         25         (5->200)         Preset:         0         Time:         29.030         2DT:         0.0         ICR:         0.0         0CR:         0.0         0 |                                    |                     |                        |                                       |  |  |  |  |  |  |
| Specimen Component Table: Thickness Information:                                                                                                    |                                    |                     |                        |                                       |  |  |  |  |  |  |
| #         Component         Type         Conc.         Error         Units         Mole%         Error         Layer         Normalize                                                                                                    |                                    |                     |                        |                                       |  |  |  |  |  |  |
| 1 C2F4 Calc 100.0000                                                                                                    | 0.0000 wt.% 0.0000 0.0             | 0000 🔺 Thick.       | Type Error Units       | Density Fixed OK Total                |  |  |  |  |  |  |
|                                                                                                    |                                    | 0.000               | ) Bulk 0.000 mg/cm2    | 0.000                                 |  |  |  |  |  |  |
|                                                                                                    |                                    |                     |                        |                                       |  |  |  |  |  |  |
|                                                                                                    |                                    | - Global 1          | hreshold Settings      |                                       |  |  |  |  |  |  |
|                                                                                                    |                                    | n-sigma             | ▼ 2.000 Clear Con      | c Method 🔲                            |  |  |  |  |  |  |
| Element Table:       Normal      Co                                                                                                    | pefficients                        | , -                 |                        |                                       |  |  |  |  |  |  |
| + Element Conc M                                                                                                    | Measurement                        | Threshold Intensity | Ratio ROI (keV) Ch     | 2 Quant Calibration                   |  |  |  |  |  |  |
| <sup>#</sup> ElmI Line Code Intensity Error Backs                                                                                                    | gr. Conc. Error MDL Atom%          | Value Conc Method   | Method Low High Fi     | t Method TCC Coeff                    |  |  |  |  |  |  |
| 1 C Ka 0 0.00 0.00 0.1                                                                                                    | .00 24.019 0.000 0.0000 0.000      | 0.000 Gaussian      | None 0.000 0.000 0.1   | 00 None 0.00                          |  |  |  |  |  |  |
|                                                                                                    |                                    | U.UUU Gaussian      | None U.000 0.000 0.    |                                       |  |  |  |  |  |  |
|                                                                                                    |                                    |                     |                        |                                       |  |  |  |  |  |  |
|                                                                                                    |                                    |                     |                        |                                       |  |  |  |  |  |  |
|                                                                                                    |                                    |                     |                        | · · · · · · · · · · · · · · · · · · · |  |  |  |  |  |  |
| Measurement & Processing Conditions:                                                                                                    | ○ Measurement                      | essing              |                        |                                       |  |  |  |  |  |  |
| No. Escape Sum Back- Backg                                                                                                    | ground Remove Blank Spectrum C/F   | R Compton Compton F | ROI (keV) Rayleigh ROI | (keV)                                 |  |  |  |  |  |  |
| Smths Peak Peak ground Fi                                                                                                    | iile Blank File Rati               | tio (c/s) Low       | High (c/s) Low I       | ligh                                  |  |  |  |  |  |  |
| 1 2 🔽 🗹 Auto                                                                                                    |                                    | 1252.45 20.220      | 21.720 177.65 21.720 3 | 22.500                                |  |  |  |  |  |  |
|                                                                                                    |                                    |                     |                        | -                                     |  |  |  |  |  |  |
| Status: Opened file C:\CrossRoads Scie                                                                                                    | entific\SIR-FP Tutorial\SIR Files\ | \Teflon.tfr         | 0                      | Dff On 2048 20 0.59 No 1              |  |  |  |  |  |  |
| Comment: FP Software for Bulk XRF Ana                                                                                                    | alysis                             |                     |                        |                                       |  |  |  |  |  |  |
|                                                                                                    |                                    |                     |                        |                                       |  |  |  |  |  |  |

Figure 13. XRS- FP Expert Panel. Data after processing Teflon.mca.

| XRS-FP                                                                                                    |  |  |  |  |  |  |  |  |  |  |
|----------------------------------------------------------------------------------------------------|--|--|--|--|--|--|--|--|--|--|
| File Acquire Setup Calibrate Process Help                                                                                     |  |  |  |  |  |  |  |  |  |  |
| Acquire Set kV/uA kV: 40 (10->50) uA: 25 (5->200) Preset: 0 Time: 19.359 2DT: 0.0 ICR: 0.0 OCR: 0.0                           |  |  |  |  |  |  |  |  |  |  |
| Specimen Component Table: Thickness Information:                                                                              |  |  |  |  |  |  |  |  |  |  |
| # Component Type Conc. Error Units Mole% Error Layer Normalize                                                                |  |  |  |  |  |  |  |  |  |  |
| 1 1702 Calc 100.0000 0.0000 wt 2 0.0000 0.0000 Thick. Type Error Units Density Fixed OK Total                                 |  |  |  |  |  |  |  |  |  |  |
| 0.000 Bulk 0.000 mg/cm2 0.000 T F 100.00                                                                                      |  |  |  |  |  |  |  |  |  |  |
| Element Table: © Normal © Coefficients                                                                                        |  |  |  |  |  |  |  |  |  |  |
| # Element Zonc Measurement Threshold Intensity Ratio R0I (keV) Chi2 Quant Calibration                                         |  |  |  |  |  |  |  |  |  |  |
| Elmi Line Zode Intensity Error Backgr. Conc. Error MDL Atom% Value Conc Method Low High Fit Method TCC Coeff                  |  |  |  |  |  |  |  |  |  |  |
| 1 0 Ka 0 0.00 0.00 0.00 0.00 0.000 0.000 0.000 0.000 Γ Gaussian None 0.000 0.000 0.000 0.00 A                                 |  |  |  |  |  |  |  |  |  |  |
| Weasurement & Processing Conditions:     C     Measurement     Processing                                                     |  |  |  |  |  |  |  |  |  |  |
| No. Escape Sum Back- Background Remove Blank Spectrum C/R Compton Compton ROI (keV) Rayleigh Rayleigh ROI (keV)               |  |  |  |  |  |  |  |  |  |  |
| - <sup>ODE</sup> Smiths Peak Peak ground File Blank File Ratio (c/s) Low High (c/s) Low High                                  |  |  |  |  |  |  |  |  |  |  |
| 1 2 V Auto V 110.64 20.220 21.720 102.17 21.720 22.500                                                                        |  |  |  |  |  |  |  |  |  |  |
|                                                                                                    |  |  |  |  |  |  |  |  |  |  |
| Status:  Opened file C:\CrossRoads Scientific\SIR-FP Tutorial\SIR Files\TiO2.tfr 0   0   0ff   0n   2048   20   0.59   No   1 |  |  |  |  |  |  |  |  |  |  |
| Comment: FP Software for Bulk XRF Analysis                                                                                    |  |  |  |  |  |  |  |  |  |  |

Figure 14. XRS- FP Expert Panel. Data after processing TiO2.mca.

10. Now go to the XRS-FP Expert Panel: Select Calibrate -> SIR-FP. This will display the "SIRFP Files for Calibration of C/R Ratios vs. Mean-Z" dialog. Double click in the "TFR Filename" cell to select the TFR filenames to be used for calibration (i.e. the \*tfr files created above for all the low-Z standards). See Figure 15 below. To add additional TFR files (standards) simply use the down-arrow key to add a row. After each TFR file is loaded the Mean Z and C/R Ratio for that standard is displayed in appropriate columns (Fig 15). Note: a previously created SIR calibration file can also be loaded instead of loading each TFR file in turn.

| $\times$ | SI | RFP Files for Calibration of                              | of C/R Ratios vs. Mean-Z                   |                    |           | x        |
|----------|----|-----------------------------------------------------------|--------------------------------------------|--------------------|-----------|----------|
| Г        | _  |                                                           |                                            |                    | 5         |          |
|          | #  |                                                           | TFR Filename                               | Mean Z             | C/R Ratio |          |
|          | 1  | C:\CrossRoads Scientific\S                                | IR-FP Tutorial\SIR Files\Al203Binder10.tfr | 10.120             | 4.830     |          |
|          | 2  | C:\CrossRoads Scientific\S                                | 8.620                                      |                    |           |          |
|          | 3  | C:\CrossRoads Scientific\9                                | SIR-FP Tutorial/SIR Files/CaCO3.tfr        | 12.570             | 1.940     |          |
|          | 4  | C:\CrossRoads Scientific\S                                | SIR-FP Tutorial\SIR Files\K2S04.tfr        | 14.410             | 1.660     |          |
|          | 5  | U:\UrossRoads Scientific\S                                | IR-FP Tutorial/SIR Files/NaUlttr           | 14.640             | 1.960     |          |
|          | 븟  | U: \UrossHoads Scientific\3<br>C:\CrossBaads Scientific\3 | DR-FPT Lutorial/STR Files/Terion.ttr       | 16 290             | 7.060     |          |
|          |    |                                                           | 1                                          | ⊂ Linear Fit Param | eters     | <b>•</b> |
|          |    | Clear                                                     |                                            | Classes In         |           |          |
|          |    | Save                                                      | Calibrate                                  | Slope: ().         | 0<br>0    |          |
|          |    | Load                                                      |                                            |                    |           |          |
|          |    |                                                           | Exit                                       |                    |           |          |

Figure 15. SIRFP Files for Calibration of C/R Ratios vs. Mean-Z Dialog. TFR files created from the low-Z standards are entered. The associated Mean Z and C/R Ratio are displayed for each file.

11. Once <u>all</u> the TFR files have been loaded (see above), click on the "<u>Calibrate</u>" button to do the least-squares fit of the two variables (C/R Ratio vs. Mean Z). Note: each of the variables is actually converted to a log function so that the scope can cover a wider range in detail. It was found that log-log plots produced better linear fits that the straight linear fitting.

At this point there should be a plot that looks like the following (see Fig. 16).

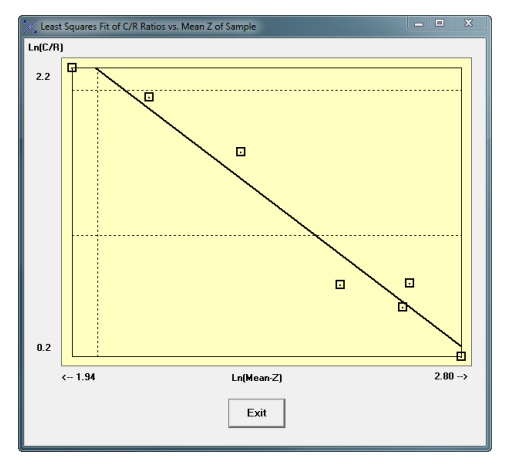

**Figure 16. Least Squares Fit of C/R Ratios vs. Mean-Z of Sample**. The resulting calibration curve is displayed Ln(C/R) vs. Ln(Mean-Z).

12. Click on the "Exit" button in the least-squares plot above (Fig. 16) and then click on the "<u>Save</u>" button (Fig. 17 below) to save the full SIR-FP calibration as an \*.sir file (i.e. "Tutorial.sir"). Then click on the "Exit" button.

| 🔀 si                                 | RFP Files for Calibration of C/R Ratios vs. Mean-Z                                                                                                    |                                                                            |                                                                          | ×        |
|--------------------------------------|----------------------------------------------------------------------------------------------------|----------------------------------------------------------------------------|--------------------------------------------------------------------------|----------|
| #<br>1<br>2<br>3<br>4<br>5<br>6<br>7 | TFR Filename           C:\CrossRoads Scientific\SIR-FP Tutorial\SIR Files\Al203Binder10.tfr           C:\CrossRoads Scientific\SIR-FP Tutorial\SIR Files\B203Binder05.tfr           C:\CrossRoads Scientific\SIR-FP Tutorial\SIR Files\CaC03.tfr           C:\CrossRoads Scientific\SIR-FP Tutorial\SIR Files\K2S04.tfr           C:\CrossRoads Scientific\SIR-FP Tutorial\SIR Files\NaCl.tfr           C:\CrossRoads Scientific\SIR-FP Tutorial\SIR Files\NaCl.tfr           C:\CrossRoads Scientific\SIR-FP Tutorial\SIR Files\Teflon.tfr           C:\CrossRoads Scientific\SIR-FP Tutorial\SIR Files\TiO2.tfr | Mean Z<br>10.120<br>6.990<br>12.570<br>14.410<br>14.640<br>8.280<br>16.390 | C/R Ratio<br>4.830<br>8.620<br>1.940<br>1.660<br>1.960<br>7.060<br>1.180 | <u> </u> |
|                                      | Clear<br>Calibrate Int                                                                                                    | Fit Parame<br>Slope: <mark>-2.</mark><br>ercept: <u>6.5</u>                | eters<br>3974<br>3391                                                    | •        |
|                                      | Exit                                                                                                    |                                                                            |                                                                          |          |

Figure 17. Saving the SIR-FP Calibration file. The SIR-FP calibration is saved as an \*.sir file using the "Save" button.

Note: For practical applications, if the tube or any parameter is changed, then the entire calibration <u>must</u> be done again using the actual standards and live acquisition.

# Single Standard FP Calibration:

- 13. Having completed the calibration of the low-Z standards and obtained an SIR calibration file (\*.sir), we will now make a <u>single standard FP calibration</u> as the next step. Select File -> Open -> "C:\CrossRoads Scientific\SIR-FP Tutorial\FP Files\RockStd1.tfr" (or equivalent file location).
- 14. Now open the corresponding spectrum file from the XRS-FP Expert Panel: Select File -> Open -> "...SIR-FP Tutorial\FP Files\RockStd1.mca"

- 15. Select: Process -> Spectrum -> All from the XRS-FP Expert Panel.
- 16. Then from the XRS-FP Expert Panel: Select Setup -> Quant. This will bring up the "Setup FP Calibration Method" dialog shown below in Figure 18. Select the radio buttons for "Fundamental Parameters" with "One Standard". Then click OK.

| Setup FP Calibration Method                               |                                        |
|-----------------------------------------------------------|----------------------------------------|
| Quant Analysis Method<br>• Fundamental Parameters         | FP Calibration Mode                    |
| C FP with Scatter Ratios<br>C Simple Least-Square Fitting | © One Standard<br>© Multiple Standards |
| SIR-FP File Name:                                         |                                        |
| <u>OK</u>                                                 | Cancel                                 |

**Figure 18. Setup FP Calibration Dialog.** For the single standard FP calibration select the radio buttons for "Fundamental Parameters" with "One Standard." Then select "OK" to exit.

Now select: Calibrate -> FP from the XRS-FP Expert Panel. This generates TCC's which are populated under the "Calibration TCC Coefficients" column in the "Element Table" (see Fig. 19 below).

| XRS-FP                                                                                                    |                                       |                                      |                   |  |  |  |  |  |  |  |
|----------------------------------------------------------------------------------------------------|---------------------------------------|--------------------------------------|-------------------|--|--|--|--|--|--|--|
| File Acquire Setup Calibrate Process Help                                                                                                    |                                       |                                      |                   |  |  |  |  |  |  |  |
| Acquire         Set kV/uA         kV: 40 (10->50) uA: 25 (5->200)         Preset: 300         Time: 198.840         2DT: 0.0         ICR: 0.0         OCR: 0.0 |                                       |                                      |                   |  |  |  |  |  |  |  |
| Specimen Component Table: Thickness Information:                                                                                                    |                                       |                                      |                   |  |  |  |  |  |  |  |
| # Component Type Conc. Error Un                                                                                                    | its Mole% Error                       | Layer                                | Normalize         |  |  |  |  |  |  |  |
| 1 C Fixed 2.0800 0.0000 wt %                                                                                                    | 9.5608 0.0000  Thick.                 | Type Error Units Density Fit         | xed OK Total      |  |  |  |  |  |  |  |
| 3 Na20 Fixed 0.1400 0.0000 wt %                                                                                                    |                                       | Bulk 0.000 mg/cm2 0.000 [            | 100.00            |  |  |  |  |  |  |  |
| 4 Ba Calc 788.000 0.000 ppm                                                                                                    | 0.0000 0.0000                         |                                      |                   |  |  |  |  |  |  |  |
| 5 Cu Calc 31.000 0.000 ppm<br>6 Ni Calc 82.800 0.000 ppm                                                                                                    |                                       | reshold Settings                     |                   |  |  |  |  |  |  |  |
|                                                                                                    | n-sigma                               | ▼ 2.000 Clear Conc Method            |                   |  |  |  |  |  |  |  |
| Element Table: © Normal C Coefficients                                                                                                    | , _                                   |                                      |                   |  |  |  |  |  |  |  |
| + Element Conc Measurement                                                                                                    | Threshold Intensity                   | Ratio ROI(keV) Chi2 Quant            | Calibration       |  |  |  |  |  |  |  |
| Elml Line Code Intensity Error Backgr. Conc. Er                                                                                                    | rror MDL Atom% Value Conc Method      | Method Low High Fit Method           | TCC Coeff         |  |  |  |  |  |  |  |
| 1C K Ka 1 507.71 5.75 25.66 2.864 0.                                                                                                    | .000 0.0000 0.000 0.000 Gaussian      | None 3.250 3.375 0.05 FP             | 56506.68          |  |  |  |  |  |  |  |
| 12 Ti Ka 1 209.19 3.21 24.79 0.513 0.                                                                                                    | .000 0.0000 0.000 0.000 Gaussian      | None 4.418 4.604 0.01 FP             | 36405.97          |  |  |  |  |  |  |  |
| 13 V Ka 1 18.38 1.55 25.10 0.022 0.                                                                                                    | .000 0.0000 0.000 0.000 Gaussian      | None 4.872 5.025 0.02 FP             | 51971.4           |  |  |  |  |  |  |  |
| 14 Mn Ka 1 99.34 2.70 44.43 0.116 0.                                                                                                    | .000 0.0000 0.000 0.000 Gaussian      | None 5.799 5.998 0.07 FP             | 32470             |  |  |  |  |  |  |  |
|                                                                                                    |                                       | None 6.302 6.306 0.34 FF             |                   |  |  |  |  |  |  |  |
| Measurement & Processing Conditions: O Measure                                                                                                    | ement · Processing                    |                                      |                   |  |  |  |  |  |  |  |
| No. Escape Sum Back- Background Remove                                                                                                    | Blank Spectrum C/R Compton Compton RC | )I (keV) Rayleigh Rayleigh ROI (keV) |                   |  |  |  |  |  |  |  |
| Smths Peak Peak ground File Blank                                                                                                    | File Ratio (c/s) Low                  | High (c/s) Low High                  |                   |  |  |  |  |  |  |  |
| 1 2 🔽 🗹 Auto                                                                                                    | 263.25 20.220                         | 21.720 96.45 21.720 22.500           |                   |  |  |  |  |  |  |  |
|                                                                                                    |                                       |                                      |                   |  |  |  |  |  |  |  |
| Status: Opened file C:\CrossRoads Scientific\SIR-FP                                                                                                    | Tutorial\FP Files\RockStd1.tfr        | 1 Off On 2                           | 2048 20 0.59 No 1 |  |  |  |  |  |  |  |
| Comment: FP Software for Bulk XRF Analysis                                                                                                    |                                       |                                      |                   |  |  |  |  |  |  |  |

Figure 19. XRS- FP Expert Panel. Calibration coefficients (TCCs) are generated after selecting "Calibrate -> FP."

- **18.** Save the TFR file by selecting **File** -> **Save As** from the XRS-FP Expert Panel. This can be resaved as "RockStd1.tfr" or as an alternate filename of choice.
- 19. Having obtained the TFR file above, select Setup -> Quant. This will bring up the "Setup FP Calibration Method" dialog shown below in Figure 20. Now we want to combine the single standard FP calibration with the previously obtained SIR calibration. To do this, select the radio buttons for "FP with Scatter Ratios" with "One Standard." In the "SIR-FP File Name" text box double click to add the SIR file saved from the SIR calibration in step 12 above (e.g. Tutorial.sir). Then click "OK".

| Setup FP Calibration Method                                                                                                    | ×                               |  |  |  |  |  |  |  |  |
|----------------------------------------------------------------------------------------------------|---------------------------------|--|--|--|--|--|--|--|--|
| Quant Analysis Method       FP Calibration Mode         O Fundamental Parameters       O Standardless         Image: FP with Scatter Ratios       Image: O One Standard         Image: Simple Least-Square Fitting       O Multiple Standards |                                 |  |  |  |  |  |  |  |  |
| SIR-FP File Name: C:\CrossRoads Scientific\SIR-FP 1                                                                                                    | Tutorial\SIR Files\Tutorial.sir |  |  |  |  |  |  |  |  |
| ОК                                                                                                    | Cancel                          |  |  |  |  |  |  |  |  |

**Figure 20. Setup FP Calibration Dialog.** To combine the single standard FP calibration with the previously obtained SIR calibration, select the radio buttons for "**FP with Scatter Ratios**" with "One Standard." Then select "OK" to exit.

**20.** This will bring up the dialog shown in Figure 21. Select **"Yes"** to "Reset All Elements to the SIRFP method?"

| Leaving Quant XRF Method Setup      |
|-------------------------------------|
| Reset All Elements to SIRFP method? |
| Yes No                              |

Figure 21. Leaving Quant XRF Method Setup Dialog. Select "Yes" to "Reset All Elements to the SIRFP method.

- 21. Now save the full FP and SIR calibration TFR file by selecting File -> Save As from the XRS-FP Expert Panel. This can be re-saved as "FP\_Cal\_File\_SIRFP.tfr" or as an alternate filename of choice. This TFR file contains a link to the SIR file created previously (i.e., Tutorial.sir).
- 22. At this point we are ready to define a sample for analysis. From the XRS-FP Expert Panel set-up the "Component Table" for an "unknown". Clear the 3 "fixed" element lines at top (i.e. C, H2O and Na2O). Add 2 lines at the bottom of the "Component Table". These are "fictional elements" at this point. The Component name is left blank (see Fig. 22 below). Set the "Type" for these two lines as "SIR-FP" (all other "Components" are set to "Calc"). Check that the "Thickness Information"

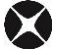

Table is "Normalized" (check box selected) to <u>100%</u>. Note that oxygen is determined by stoichiometry.

| < XRS                                            | S-FP                                                                                                   |        | _               | -              |                   |                    | -             |           | -        |           |           |          |            |          |            |                       |          |
|--------------------------------------------------|----------------------------------------------------------------------------------------------------|--------|-----------------|----------------|-------------------|--------------------|---------------|-----------|----------|-----------|-----------|----------|------------|----------|------------|-----------------------|----------|
| <u>F</u> ile                                     | <u>A</u> cquire                                                                                        | Setup  | <u>C</u> alibra | te <u>P</u> ro | cess <u>H</u> elp |                    |               |           |          |           |           |          |            |          |            |                       |          |
| Acq                                              | Acquire Set kV/uA kV: 40 (10->50) uA: 25 (5->200) Preset: 300 Time: 198,840 %DT: 0.0 ICR: 0.0 OCR: 0.0 |        |                 |                |                   |                    |               |           |          |           |           |          |            |          |            |                       |          |
| Specimen Component Table: Thickness Information: |                                                                                                    |        |                 |                |                   |                    |               |           |          |           |           |          |            |          |            |                       |          |
| #                                                | Compa                                                                                                  | nent   | Туре            | Con            | nc. Error         | Un                 | its Mole%     | Error     |          |           |           | Lay      | er         |          |            | Normal                | ze       |
| 14 M                                             | g0                                                                                                    |        | Calc            | 2.6            | 6000 0.00         | )0 wt.%            | 3.56          | 14 0.0000 | <u> </u> | Thick.    | Туре      | Error    | Units      | : De     | ensity Fix | ed OK T               | otal     |
| 15 K2                                            | 20                                                                                                    |        | Calc            | 3.4            | 1500 0.29         | 58 wt.%            | 1.09          | 41 0.0000 | 김        | 0.000     | Bulk      | 0.000    | ) mg/cm    | 12       | 0.000      |                       | 100.00   |
| 17 S                                             | nu                                                                                                    |        | Calc            | 0.1            |                   | 02 Wt.%<br>10 wt % | 0.05          |           |          |           | •         | •        |            |          |            |                       |          |
| 18                                               |                                                                                                    |        | SIRFF           | P 1 0.0        | 0.00 0.00         | 00 wt.%            | 0.00          |           |          |           |           |          |            |          |            |                       |          |
| 15                                               |                                                                                                    |        | SIRFF           | P 0.0          | 0.00              | 00 wt.%            | 0.00          | 0.000     |          | Global T  | hreshold  | Settings |            |          |            |                       |          |
| Eler                                             | ant Tatt                                                                                               | . [    | C N             |                | ·····             |                    |               |           |          | n-sigma   | ▼ 2.0     | 000 C    | lear C     | Conc M   | ethod 🛛    |                       |          |
| cieme                                            | ent rable                                                                                              |        | • Norma         | ) IE           | Loeffici          | ents               |               |           |          | L         |           |          |            |          |            |                       |          |
| #L                                               | Element                                                                                                | Conc   |                 |                | Measur            | ement              |               | T         | hreshold | Intensity | Ratio     | RO       | l (keV)    | Chi2     | Quant      | Calibration           |          |
| # Eli                                            | ml Line                                                                                                | Code   | Intensity       | Error          | Backgr. C         | onc. E             | rror MDL      | Atom% Va  | lue Conc | Method    | Metho     | d Low    | High       | Fit      | Method     | TCC Coeff             |          |
| 1 0                                              | I Ka                                                                                                   | 0      | 0.000           | 0.00           | 0.00 4            | 3.520 0            | 0.000 0.0000  | 0.000 0.0 | 000      | Gaussian  | None      | 0.00     | 0 0.000    | 0.00     | None       | 0.00                  | <b>^</b> |
| 2 M                                              | g Ka                                                                                                   | 1      | 1.764           | 0.85           | 9.31              | 1.568 0            | 0.000 0.0000  | 0.000 0.0 |          | Gaussian  | None      | 1.21     | 0 1.307    | 0.02     | SIRFP      | 103165.62             |          |
| 3 A                                              | i Ka<br>G Ka                                                                                           | 1      | 252 441         | 2.54           | 12.18 1           | 1.114 U            |               |           |          | Gaussian  | None      | 1.44     | 1 1.533    | 0.10     | CIDED      | 110895.93<br>51502.76 |          |
| 5 P                                              | P Ka                                                                                                   | 1      | 1.196           | 1.12           | 13.69             | 2.203 0            | 0.000 0.0000  | 0.000 0.0 |          | Gaussian  | None      | 1.96     | 2 2.065    | 0.04     | SIREP      | 11425.76              |          |
| 6 S                                              | Ka                                                                                                    | 1      | 43.529          | 1.81           | 15.10             | 0.715 (            | 0.000 0.0000  | 0.000 0.0 | 00       | Gaussian  | None      | 2.25     | 3 2.361    | 0.01     | SIRFP      | 36835.94              | -        |
| Mana                                             | woment                                                                                                 | t Proc |                 | <br>andition   | n [ C ]           |                    | mont G        | Proposi   |          |           | 1         |          |            |          |            |                       |          |
| meas                                             | urement                                                                                                |        | Jessing Co      | unuuun         | s. 0              | reasure            |               | Flucess   | ny       |           |           |          |            |          |            |                       |          |
| Code                                             | No.                                                                                                    | Escape | Sum             | Back-          | Background        | Remove             | Blank Spectru | ım C/R    | Compton  | Compton R | IOI (keV) | Rayleigh | Rayleigh F | ROI (ke\ | 0          |                       |          |
|                                                  | Smths                                                                                                  | Peak   | Peak g          | ground         | File              | Blank              | File          | Ratio     | (c/s)    | Low       | High      | (c/s)    | Low        | High     |            |                       |          |
|                                                  | 2                                                                                                    | V      |                 | Auto           |                   |                    |               |           | 263.25   | 20.220    | 21.720    | 96.45    | 21.720     | 22.50    | 0          |                       |          |
|                                                  |                                                                                                    |        |                 |                |                   |                    |               |           |          |           |           |          |            |          |            |                       |          |
| Sta                                              | tus: C:\0                                                                                              | CrossR | oads Scie       | entific\S      | IR-FP Tute        | orial\FP           | Files\Cal_Fi  | le_SIRFP. | tfr      |           |           |          | 1          | Off      | On 2       | 048 20 0.5            | 9 No 1   |
| Соп                                              | nment: F                                                                                               | P Soft | ware for l      | Bulk XR        | F Analysis        |                    |               |           |          |           |           |          |            |          |            |                       |          |

**Figure 22. XRS- FP Expert Panel.** Add two blank rows at the bottom of the "component Table" to be used for the SIR-FP elements in the analysis of the "unknown" sample.

- 23. From the XRS-FP Expert Panel open an "unknown" spectrum. For the purpose of this tutorial select File -> Open -> "...SIR-FP Tutorial\FP Files\UnknownRock.mca."
- 24. Now select: Process -> Spectrum -> All from the XRS-FP Expert Panel.
- 25. Then select: Process -> Analyze.
- 26. Now save the TFR file by selecting File -> Save As from the XRS-FP Expert Panel. This can be saved as "C:\CrossRoads Scientific\SIR-FP Tutorial\FP Files\UnknownRock\_FP-SIR\_AutoZ.tfr" or as an alternate filename of choice. See figure 23 below to compare the data

obtained from the analysis of the "unknown" sample.

| Layer | Tabl   | le     |        |       |         |     |        |           |        |        |             |
|-------|--------|--------|--------|-------|---------|-----|--------|-----------|--------|--------|-------------|
| # Thi | .ck    | туре   | Err    | or U  | nits    | Den | sity N | Jorm. Tot | al     |        |             |
| 1 0.0 | 00     | Bulk   | 0.0    | 00 mq | g/cm2   | 0.  | 00     | On 100    | 0.00   |        |             |
| Sampl | e Tal  | ole    |        |       |         |     |        |           |        |        |             |
| Layer | COL    | nponer | nt     | Type  | Conc    | n.  | Error  | Units     | Mole%  | Error  |             |
| i     | Ba     | -      |        | Calc  | 795.    | 11  | 116.85 | 58 ppm    | 0.030  | 0.004  |             |
| 1     | Cu     |        |        | Calc  | 189.    | 61  | 4.765  | ppm       | 0.016  | 0.000  |             |
| 1     | N1     |        |        | Calc  | 83.4    | 69  | 10.919 | ) ppm     | 0.007  | 0.001  |             |
| 1     | Rb     |        |        | Calc  | 148.    | 32  | 8.630  | ppm       | 0.009  | 0.001  |             |
| 1     | Sr     |        |        | Calc  | 179.    | 60  | 9.133  | ppm       | 0.011  | 0.001  |             |
| 1     | V      |        |        | Calc  | 221.    | 74  | 26.440 | ) ppm     | 0.023  | 0.003  |             |
| 1     | Zr     |        |        | Calc  | 135.    | 21  | 8.487  | ppm       | 0.008  | 0.000  |             |
| 1     | P20    | 25     |        | Calc  | 40.3    | 13  | 0.492  | WL.8      | 42.057 | 0.182  |             |
| 1     | 710    | 12     |        | Calc  | 40.0    | 62  | 0.019  | wt 2-     | 0.569  | 0.001  |             |
| 1     | A10    | 202    |        | Calc  | 21 1    | 74  | 0.729  | wt 2-     | 10.925 | 0.012  |             |
| i     | Fe     | 203    |        | Calc  | 9.7     | 87  | 0.037  | wt. %     | 3.224  | 0.012  |             |
| 1     | Cat    | 5      |        | Calc  | 2.9     | 74  | 0.049  | wt. %     | 2.790  | 0.046  |             |
| 1     | Mat    | 5      |        | Calc  | 2.6     | 22  | 1.789  | wt. %     | 3,422  | 2.335  |             |
| 1     | K20    | 5      |        | Calc  | 3.4     | 78  | 0.056  | wt.%      | 1.942  | 0.031  |             |
| 1     | MnO    | 0      |        | Calc  | 0.1     | 51  | 0.006  | wt.%      | 0.112  | 0.004  |             |
| 1     | S      |        |        | Calc  | 0.7     | 21  | 0.042  | wt.%      | 1.183  | 0.070  |             |
| 1     | N      |        |        | SIRFP | 3.8     | 51  | 0.000  | wt.%      | 14.466 | 0.000  |             |
| 1     | 0      |        |        | SIRFP | 5.7     | 99  | 0.000  | wt.%      | 19.069 | 0.000  |             |
| Flore | ant m  | blo    |        |       |         |     |        |           |        |        |             |
| Eleme | IIL Ia | Cond   | Pot 10 | Toto  | petty   |     | rror   | Intonetti | Cong   | Cong   | Calibration |
| ETHIC | Code   | Code   | Mothe  | od (a | 21151Uy | -   | C/S)   | Method    | conc.  | Mothod | Coofficient |
| 0     | Ka     | 0000   | None   | 0.00  | 0       | 0.  | 0000   | Gaussian  | 41.558 | None   | 0.000       |
| Ma    | Ka     | 1      | None   | 1.76  | 54      | 0.  | 8510   | Gaussian  | 1.581  | SIRFP  | 103165.600  |
| Al    | Ka     | 1      | None   | 104   | 382     | 2.  | 5362   | Gaussian  | 11,207 | SIRFP  | 110895,900  |
| S1    | Ka     | 1      | None   | 352   | 441     | з.  | 9165   | Gaussian  | 22.453 | SIRFP  | 51502.760   |
| Р     | Ka     | 1      | None   | 1.19  | 96      | 1.  | 1151   | Gaussian  | 0.163  | SIRFP  | 11425.760   |
| S     | Ka     | 1      | None   | 43.5  | 529     | 1.  | 8118   | Gaussian  | 0.721  | SIRFP  | 36835.940   |
| K     | Ka     | 1      | None   | 507.  | .708    | 5.  | 7542   | Gaussian  | 2.887  | SIRFP  | 56506.680   |
| Ca    | Ka     | 1      | None   | 452.  | .836    | 5.  | 2860   | Gaussian  | 2.125  | SIRFP  | 43951.510   |
| T1    | Ka     | 1      | None   | 209.  | .188    | з.  | 2137   | Gaussian  | 0.517  | SIRFP  | 36405.970   |
| v     | Ka     | 1      | None   | 18.3  | 382     | 1.  | 5499   | Gaussian  | 0.022  | SIRFP  | 51971.480   |
| Mn    | Ka     | 1      | None   | 99.3  | 339     | 2.  | 7048   | Gaussian  | 0.117  | SIRFP  | 32470.720   |
| Fe    | Ka     | 1      | None   | 6733  | 3.831   | 17  | .7701  | Gaussian  | 6.845  | SIRFP  | 30515.300   |
| N1    | Ka     | 1      | None   | 24.8  | 385     | 2.  | 3018   | Gaussian  | 0.008  | SIRFP  | 83404.870   |
| CU    | Ka     | 1      | None   | 93.3  | 548     | 2.  | 3460   | Gaussian  | 0.019  | SIRFP  | 45075 000   |
| RD    | Ka     | 1      | None   | 51.   | 10/     | 2.  | 2210   | Gaussian  | 0.015  | SIRFP  | 402/0.890   |
| 31    | Ka     | 1      | None   | 02.0  | 571     | 2.  | 0121   | Gaussian  | 0.018  | SIRPP  | 4/0010 100  |
| BD    | Ka     | 1      | None   | 45.3  | 754     | 1   | 8450   | Caussian  | 0.014  | SIRFP  | 3552374 000 |
| Dd    | nd     | 1      | None   | 1/.   | 104     | ±.  | 0400   | Gaussidli | 0.000  | SINCE  | 3332374.000 |

**Figure 23. Data from Unknown Sample (FP/SIR/AutoZ)**. Data obtained from analysis of the unknown sample, "UnknownRock.mca," using the single standard FP calibration, the SIR calibration and "Auto Z," where the software estimates the two low-Z matrix elements.

27. Here is an example using the same single standard FP calibration as described above; however, rather than allowing the software to estimate the 2 low-Z elements they are entered by the user (i.e. fixed). This method is designed to be used if you know something about the unknown sample. For the tutorial we will use H and N as our "preferred elements" in "Component Table". Enter these elements into the last two rows of the "Component Table." Set the concentration ("Conc.") to zero and select "Type -> SIR-FP" (Fig. 24). Also check that the thickness information is still normalized to a total of 100% (Fig. 24).

| Sp  | Specimen Component Table: Thickness Information:             |       |        |        |      |         |        |         |   |        |      |       |        |         |       |           |         |  |
|-----|--------------------------------------------------------------|-------|--------|--------|------|---------|--------|---------|---|--------|------|-------|--------|---------|-------|-----------|---------|--|
| #   | # Component Type Conc. Error Units Mole% Error               |       |        |        |      |         |        |         |   |        |      | Layer | r      |         |       | Normalize |         |  |
| 14  | MgO                                                          | Calc  | 2.5450 | 1.7366 | wt.% | 2.4630  | 0.0000 | <b></b> | • | Thick. | Туре | Error | Units  | Density | Fixed | ок/       | Total   |  |
| 15  | K20                                                          | Calc  | 3.3718 | 0.0540 | wt.% | 1.3962  | 0.0000 |         |   | 0.000  | Pulk | 0.000 | malom? | 0.000   |       |           | 100.001 |  |
| 16  | Mn0                                                          | Calc  | 0.1466 | 0.0056 | wt.% | 0.0806  | 0.0000 |         |   | 0.000  | DUIK | 0.000 | mg/cmz | 0.000   |       | 1         | 100.00  |  |
| 17  | 8                                                            | Calc  | 0.6992 | 0.0412 | wt.% | 0.8505  | 0.0000 |         |   |        |      |       |        |         |       |           |         |  |
| KE. | н) 🥢                                                         | SIRFP | 0.0000 | 0000   | wt.% | 19.1803 | 0.0000 |         |   |        |      |       |        |         |       |           |         |  |
| 19  | SIRFP 0.0000 wt.% 33.0062 0.0000 _ Global Threshold Settings |       |        |        |      |         |        |         |   |        |      |       |        |         |       |           |         |  |
| 1   | Presigna V 2000 Clear Conc Method                            |       |        |        |      |         |        |         |   |        |      |       |        |         |       |           |         |  |

Figure 24. XRS- FP Expert Panel. Enter H and N as the two "fixed" elements in the "component Table."

- **28.** Now select **Process** -> **Analyze** (again). This time to get the concentration for the two "fixed" elements, H and N.
- 29. Save the TFR file by selecting File -> Save As from the XRS-FP Expert Panel. This can be saved as "C:\CrossRoads Scientific\SIR-FP Tutorial\FP Files\UnknownRock\_FP-SIR\_FixedZ.tfr" or as an alternate filename of choice. See figure 25 below to compare the data obtained from the analysis of the "unknown" sample.

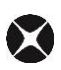

| Layer<br># Thic | Tabl<br>k | Type   | Err   | or Un | its   | Den | sity  | Norm. | Tot   | al     |        |             |
|-----------------|-----------|--------|-------|-------|-------|-----|-------|-------|-------|--------|--------|-------------|
| 1 0.00          |           | Bulk   | 0.0   | )0 mg | /cm2  | 0.  | 00    | On    | 100   | .00    |        |             |
| Sample          | Tab       | ole    |       |       |       |     |       |       |       |        |        |             |
| Layer           | Соп       | ponei  | nt    | туре  | Conc  | n.  | Error | U     | nits  | Mole%  | Error  |             |
| 1               | Ba        |        |       | Calc  | 770.  | 60  | 113.2 | 55 p  | pm    | 0.022  | 0.003  |             |
| 1               | Cu        |        |       | Calc  | 183.  | 80  | 4.619 | р     | pm    | 0.011  | 0.000  |             |
| 1               | N1        |        |       | Calc  | 80.9  | 14  | 10.58 | 5 p   | pm    | 0.005  | 0.001  |             |
| 1               | Rb        |        |       | Calc  | 143.  | 77  | 8.365 | p     | pm    | 0.007  | 0.000  |             |
| 1               | sr        |        |       | Calc  | 174.  | 08  | 8.852 | p     | pm    | 0.008  | 0.000  |             |
| 1               | V         |        |       | Calc  | 214.  | 97  | 25.63 | 3 p   | pm    | 0.016  | 0.002  |             |
| 1               | Zr        |        |       | Calc  | 131.  | 05  | 8.226 | p     | pm    | 0.006  | 0.000  |             |
| 1               | P20       | 5      |       | Calc  | 0.3   | 62  | 0.477 | W     | t.%   | 0.099  | 0.131  |             |
| 1               | S10       | 02     |       | Calc  | 46.6  | 17  | 0.733 | W     | t.%   | 30.264 | 0.476  |             |
| 1               | T10       | 02     |       | Calc  | 0.8   | 35  | 0.018 | W     | t.%   | 0.408  | 0.009  |             |
| 1               | A12       | 203    |       | Calc  | 20.5  | 35  | 0.706 | W     | t.%   | 7.856  | 0.270  |             |
| 1               | Fe2       | 203    |       | Calc  | 9.4   | 87  | 0.035 | W     | t.%   | 2.317  | 0.009  |             |
| 1               | Cac       | )      |       | Calc  | 2.8   | 83  | 0.048 | W     | t.%   | 2.005  | 0.033  |             |
| 1               | Mgc       | )      |       | Calc  | 2.5   | 45  | 1.737 | W     | t.%   | 2.463  | 1.681  |             |
| 1               | K2C       | )      |       | Calc  | 3.3   | 72  | 0.054 | W     | t.%   | 1.396  | 0.022  |             |
| 1               | Mnc       | )      |       | Calc  | 0.1   | 41  | 0.006 | W     | t.%   | 0.081  | 0.003  |             |
| 1               | S         |        |       | Calc  | 0.6   | 99  | 0.041 | W     | t.%   | 0.851  | 0.050  |             |
| 1               | н         |        |       | SIRFP | 0.4   | 96  | 0.000 | W     | t.%   | 19.177 | 0.000  |             |
| 1               | N         |        |       | SIRFP | 11.8  | 53  | 0.000 | W     | C.8   | 33.008 | 0.000  |             |
| Elemen          | t Ta      | able - |       |       |       |     |       |       |       |        |        |             |
| Elmt L          | 1ne       | Cond   | Ratic | Inte  | nsitv | E   | rror  | Inte  | nsitv | Conc.  | Conc   | Calibration |
| C               | ode       | Code   | Metho | d (c  | /s)   | (   | c/s)  | Me    | thod  |        | Method | Coefficient |
| С               | Ka        | 0      | None  | 0.00  | 0     | 0.  | 0000  | Gaus  | sian  | 0.000  | None   | 0.000       |
| N               | Ka        | 0      | None  | 0.00  | 0     | 0.  | 0000  | Gaus  | sian  | 11.853 | None   | 0.000       |
| 0               | Ka        | 0      | None  | 0.00  | 0     | 0.  | 0000  | Gaus  | sian  | 40.321 | None   | 0.000       |
| Mg              | Ka        | 1      | None  | 1.76  | 4     | 0.  | 8510  | Gaus  | sian  | 1.535  | SIRFP  | 103165.600  |
| Al              | Ka        | 1      | None  | 104.  | 382   | 2.  | 5362  | Gaus  | sian  | 10.868 | SIRFP  | 110895.900  |
| S1              | Ka        | 1      | None  | 352.  | 441   | 3.  | 9165  | Gaus  | sian  | 21.791 | SIRFP  | 51502.760   |
| P               | Ka        | 1      | None  | 1.19  | 6     | 1.  | 1151  | Gaus  | sian  | 0.158  | SIRFP  | 11425.760   |
| S               | Ka        | 1      | None  | 43.5  | 29    | 1.  | 8118  | Gaus  | sian  | 0.699  | SIRFP  | 36835.940   |
| K               | Ka        | 1      | None  | 507.  | 708   | 5.  | 7542  | Gaus  | sian  | 2.799  | SIRFP  | 56506.680   |
| Ca              | Ka        | 1      | None  | 452.  | 836   | 5.  | 2860  | Gaus  | sian  | 2.060  | SIRFP  | 43951.510   |
| T1              | Ka        | 1      | None  | 209.  | 188   | 3.  | 2137  | Gaus  | sian  | 0.501  | SIRFP  | 36405.970   |
| V               | Ka        | 1      | None  | 18.3  | 82    | 1.  | 5499  | Gaus  | sian  | 0.021  | SIRFP  | 51971.480   |
| Mn              | Ka        | 1      | None  | 99.3  | 39    | 2.  | 7048  | Gaus  | sian  | 0.114  | SIRFP  | 32470.720   |
| Fe              | Ka        | 1      | None  | 6733  | .831  | 17  | .7701 | Gaus  | sian  | 6.636  | SIRFP  | 30515.300   |
| N1              | Ka        | 1      | None  | 24.8  | 85    | 2.  | 3018  | Gaus  | sian  | 0.008  | SIRFP  | 83404.870   |
| Cu              | Ka        | 1      | None  | 93.3  | 48    | 2.  | 3460  | Gaus  | sian  | 0.018  | SIRFP  | 0.000       |
| Rb              | Ka        | 1      | None  | 51.7  | 6/    | 2.  | 1297  | Gaus  | sian  | 0.014  | SIRFP  | 45275.890   |
| sr              | Ka        | 1      | None  | 62.0  | /1    | 2.  | 2318  | Gaus  | sian  | 0.017  | SIRFP  | 4/553.230   |
| Zr              | Ka        | 1      | None  | 45.3  | 56    | 2.  | 0131  | Gaus  | sian  | 0.013  | SIRFP  | 49012.100   |
| Ba              | Ka        | 1      | None  | 17.7  | 54    | 1.  | 8450  | Gaus  | sian  | 0.077  | SIRFP  | 3552374.000 |

**Figure 25. Data from Unknown Sample (FP/SIR/FixedZ)**. Data obtained from analysis of the unknown sample, "UnknownRock.mca," using the single standard FP calibration, the SIR calibration and "Fixed Z," where the user enters the two preferred ("fixed") low-Z matrix elements.

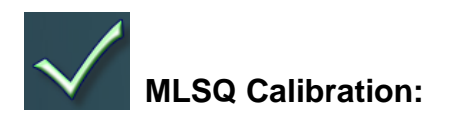

**30.** Having completed the analysis of an "unknown" sample using a single standard FP calibration combined with the SIR calibration, we will now go on to use the MLSQ method to obtain an FP calibration from all non-low-Z elements. First, from the XRS-FP Expert Panel: Select **File** ->

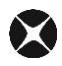

**Open** -> "C:\CrossRoads Scientific\SIR-FP Tutorial\MLSQ Files\RockStd1.tfr" (or equivalent file location). See Figure 26 below.

| 📉 Open                  |       |                                         |                                          |          | x |
|-------------------------|-------|-----------------------------------------|------------------------------------------|----------|---|
| 😋 🕞 🗸 🕌 « CrossRoads Sc | ienti | fic 🔸 SIR-FP Tutorial 🕨 MLSQ Files 🛛 👻  | ✓ Search MLSQ Fill                       | es       | P |
| Organize 🔻 New folder   |       |                                         | :==                                      | •        | 0 |
| No. 100 Desktop         | *     | Name                                    | Date modified                            | Туре     |   |
| Downloads               |       | MLSQ_Cal_File.tfr                       | 8/28/2013 4:38 PM                        | TFR File |   |
| Recent Places           |       | MLSQ_Cal_File_SIRFP.tfr                 | 8/28/2013 5:31 PM                        | TFR File |   |
|                         |       | RockStd1.tfr                            | 8/28/2013 4:36 PM                        | TFR File |   |
| 词 Libraries             |       | RockStd1-with SIRFP.tfr                 | 8/28/2013 5:33 PM                        | TFR File |   |
| Documents               | -     | RockStd1-with-SIKFP-fixed-eimts-C-F.ttr | 8/28/2013 5:30 PIVI<br>8/28/2013 4:35 PM | TER File |   |
| J Music                 | =     | RockStd3.tfr                            | 8/28/2013 4:36 PM                        | TFR File |   |
| Pictures                |       | RockStd4.tfr                            | 8/28/2013 4:37 PM                        | TFR File |   |
| Videos                  |       |                                         |                                          |          |   |
| 🔣 Homegroup             |       |                                         |                                          |          |   |
|                         |       |                                         |                                          |          |   |
| 🖳 Computer              |       |                                         |                                          |          |   |
|                         | Ŧ     | •                                       |                                          |          | • |
| File name:              | Roo   | kStd1.tfr                               | ✓ XRF Reports (*.tfr)                    |          | - |
|                         |       |                                         | Open                                     | Cancel   |   |

Figure 26. File Open Menu. Open the first MLSQ TFR file, e.g. "RockStd1.tfr".

31. Now from the XRS-FP Expert Panel: Select File -> Open -> "...SIR-FP Tutorial\MLSQ Files\RockStd1.mca" (this is the MCA spectrum file for our 1<sup>st</sup> MLSQ standard). A spectrum similar to that below in Figure 27 will be displayed. Note that the spectra for this tutorial are already adjusted and in calibration

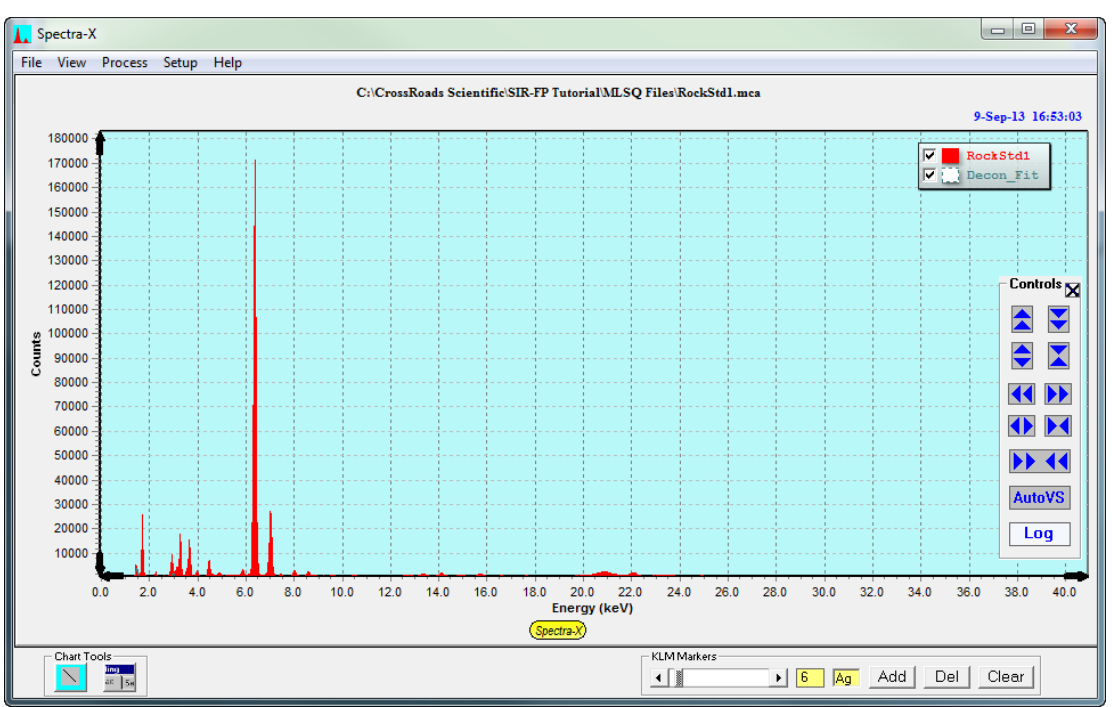

Figure 27. MLSQ Standard Spectrum. Spectrum for the first MLSQ standard, "RockStd1.mca".

- 32. Select: Process -> Spectrum -> All from the XRS-FP Expert Panel.
- 33. Then from the XRS-FP Expert Panel: Select Setup -> Quant. This will bring up the "Setup FP Calibration Method" dialog shown below in Figure 28. Select the radial buttons for "Fundamental Parameters" with "One Standard". Then click OK. Note it is important to select single standard as the "FP Calibration Mode" as each standard used for the MLSQ calibration will first be processed as a single standard and only later will these files be merged.

| Setup FP Calibration Method                                                                              | ×                                                                               |
|----------------------------------------------------------------------------------------------------|---------------------------------------------------------------------------------|
| Quant Analysis Method<br>Fundamental Parameters<br>FP with Scatter Ratios<br>Simple Least-Square Fitting | FP Calibration Mode<br>C Standardless<br>C One Standard<br>C Multiple Standards |
| SIR-FP File Name:                                                                                        |                                                                                 |
| OK                                                                                                    | Cancel                                                                          |

**Figure 28. Setup FP Calibration Method.** Select "Fundamental Parameters" for the "Quant Analysis Method" and "**One Standard**" for the "FP Calibration Mode".

- **34.** Now select: **Calibrate** -> **FP** from the XRS-FP Expert Panel. This generates TCC's which are populated under the "Calibration TCC Coefficients" column in the "Element Table".
- **35.** Save the TFR file by selecting **File** -> **Save As** from the XRS-FP Expert Panel. This can be resaved as "RockStd1.tfr" or as an alternate filename of choice.
- 36. <u>REPEAT steps 30-35</u> above for <u>ALL</u> the individual <u>MLSQ</u> standards within the "MLSQ Files" folder. Remember to select "Fundamental Parameters" with "One Standard" under the "Setup -> Quant" Dialog for each of the four MLSQ standards (i.e. "RockStd1", "RockStd2", "RockStd3", "RockStd4").
- 37. Having obtained the 4 TFR files above for the 4 MLSQ standards, select Setup -> Quant. This will bring up the "Setup FP Calibration Method" dialog shown below in Figure 29. Now select the radio buttons for "Fundamental Parameters" with "Multiple Standards". Click "OK" to exit the dialog.

| Setup FP Calibration Method                                                                              |                                                                           |
|----------------------------------------------------------------------------------------------------|---------------------------------------------------------------------------|
| Quant Analysis Method<br>Fundamental Parameters<br>FP with Scatter Ratios<br>Simple Least-Square Fitting | FP Calibration Mode<br>Standardless<br>One Standard<br>Multiple Standards |
| SIR-FP File Name:                                                                                        |                                                                           |
| ОК                                                                                                    | Cancel                                                                    |

Figure 29. Setup FP Calibration Method. Select "Fundamental Parameters" for the "Quant Analysis Method" and "Multiple Standards" for the "FP Calibration Mode".

**38.** If you have just finished an SIR-FP analysis from the previous step above it will prompt the following dialog (see Fig. 30 below). Select "Yes".

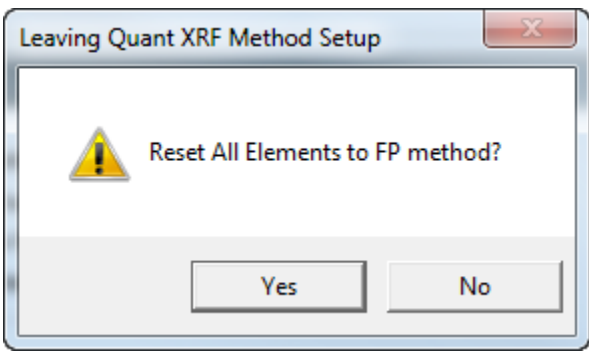

Figure 30. Leaving Quant XRF Method Setup Dialog. Select "Yes" to "Reset All Elements to the FP method.

**39.** Now Select: **Calibrate** -> **MLSQ** from the XRS-FP Expert Panel. This will bring up the dialog, "TFR Files for Multi-Standard XRF Calibration", shown below in Figure 31.

| ζT | FR  | Files | for I   | Multi-S     | tandard       | XRF Cali    | bration         |        | i he          |                 |        |        |        |          |         |                |        | ×         |
|----|-----|-------|---------|-------------|---------------|-------------|-----------------|--------|---------------|-----------------|--------|--------|--------|----------|---------|----------------|--------|-----------|
| Γ  |     |       |         |             | Lis           | t of TFR Fi | les             |        |               |                 |        |        | D      | ata      |         |                |        |           |
| Ľ  |     |       |         |             | TFR S         | tandard Fil | ename           |        |               | Elmt            | Lin    | e Conc | Intens | ity MT ( | [mg/cm2 | 2) TCI         | С      |           |
| 1  | D   | oubl  | e-Clicl | k here ti   | o load th     | e TFR Sta   | ndard file      | e      |               |                 |        | 0.000  | 0.0    | 000      | 0.00    | 0              | 0.00   | <b>A</b>  |
|    | Cle | ar    |         | St<br>Calib | ive<br>ration | Ca          | Load<br>librati | on     | Choos<br>Mode | se <sup>1</sup> | MLSQ I | Model  | Calib  | prate    | Ce      | librate<br>All |        | ▼<br>Plot |
| Г  | Т   |       |         |             |               |             |                 |        | Calibratio    | n Coeffic       | ionte  |        |        |          |         |                |        |           |
| #  | ᅣᇛ  | Int   | Line    | Code        | Avera         |             |                 | 00     |               | rr2             |        | 003    |        | Low M    | т       | High h         | AT.    |           |
|    |     | ante  | LINC    | 0           | ATOID         | 0.00000     |                 | 0.000  | 00            | 0.000           | 000    | 0.0    | 0000   | 0.       | 00000   | 0              | .00000 | <b>_</b>  |
|    |     |       |         |             |               |             |                 |        |               |                 |        |        |        |          |         |                |        | •         |
| М  | eas | urem  | ent &   | Proces:     | sing Con      | ditions:    |                 |        |               |                 |        |        |        |          |         |                |        |           |
| -  | ode |       | X-R     | ay Sour     | ce            | Chambei     | Time            | (secs) | No.           | Escape          | Sum    | Back-  | Remove | 2        |         |                |        |           |
| Ľ  | Juc | Ta    | rget    | Filter      | kV            | Atmos       | Preset          | Actual | Smooths       | Peak            | Peak   | ground | Blank  |          |         |                |        |           |
| F  | 1   |       |         |             | 0.0           |             | 0.0             | 0.0    | 0             |                 |        |        |        |          | *       | E              | Exit   |           |
|    |     |       |         |             |               |             |                 |        |               |                 |        |        |        |          |         |                |        |           |

Figure 31. TFR Files for Multi-Standard XRF Calibration. Dialog displayed from the "Calibrate -> MLSQ" menu item.

**40.** Double click in the "TFR Standard Filename" cell to load the TFR filenames to be used for the MLSQ calibration (eg. "RockStd1.tfr"). To add additional TFR files (standards) simply use the down-arrow key to add a row. Then load "RockStd2.tfr" and subsequently use the same method for the other two standards, "RockStd3.tfr" and "RockStd4.tfr". See Figure 34 below.

41. Now click the "Choose Model" button in the "TFR Files for Multi-Standard XRF Calibration" dialog (Fig 34). This will bring up another dialog called, "Define Model for MLSQ Fitting" (see Fig. 32 below). Select the type of model to be used by clicking on the "Ordinate (Y)" drop-down menu button (Fig. 32). Select the "Intensity" model (model #9) in the "Ordinate (Y)" column for this method (Fig. 33).

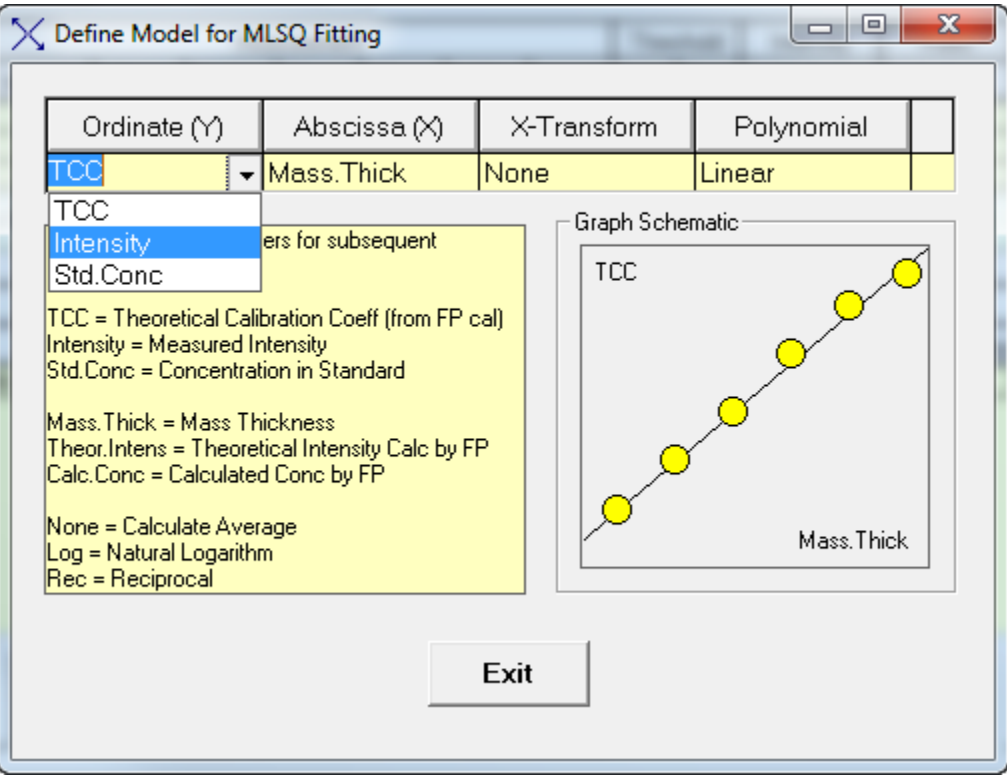

Figure 32. Define Model for MLSQ Fitting Dialog. Under the "Ordinate (Y)" column select the drop-down menu button to select the type of model to be used with this method.

The fitting "Polynomial" can either be "Linear" (Slope & intercept) or quadratic, which has an additional quadratic term. Use "Linear" for this tutorial.

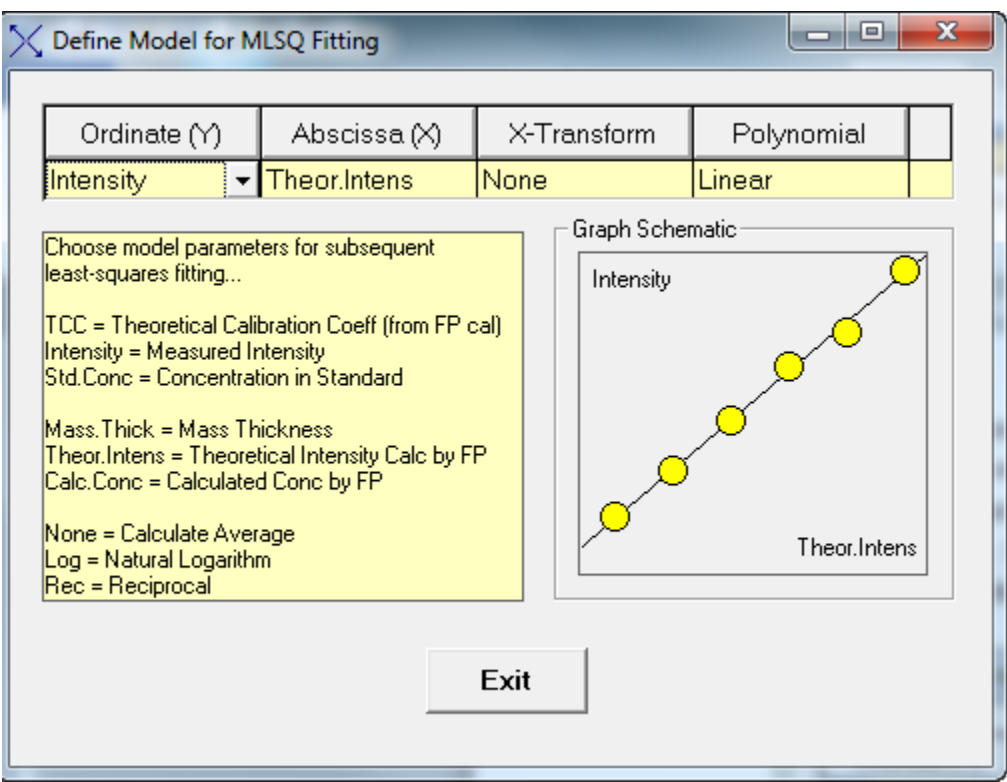

**Figure 33. Define Model for MLSQ Fitting Dialog.** Under the "Ordinate (Y)" column select the drop-down menu button to select the "Intensity" model (model #9). Note this is the ideal model for use with this method.

Then click the "Exit" button to go back to the main "Calibrate -> MLSQ" dialog.

**42.** In the "TFR Files for Multi-Standard XRF Calibration" dialog click on the "**Calibrate**" button. See figure 34 below. Note: The "Calibrate" button is used if each standard has ALREADY been calibrated individually, as if each one were a single standard (as done in this tutorial).

#### **Recommended Method for MLSQ Calibration:**

- A. Calibrate each standard for the MLSQ calibration as if it were a single standard (individually). Then load these TFR files into the MLSQ calibration (as done in this tutorial). Now select the "Calibrate" button.
- B. Alternatively, the "Calibrate All" button can be used which does the spectrum processing and single standard calibration for each standard listed in the "List of TFR Files". We recommend the user follow the method described in (A) above, as it allows for a better understanding of the process and is more controllable.

| $\times$ | TFR    | Files          | for I        | Multi-           | Standa                 | rd XRF Ca              | libration        |                         |                    | -0         | ×Ι                                            |                    |             |            |         |               | 23        |
|----------|--------|----------------|--------------|------------------|------------------------|------------------------|------------------|-------------------------|--------------------|------------|-----------------------------------------------|--------------------|-------------|------------|---------|---------------|-----------|
|          |        |                |              |                  | -                      |                        |                  |                         |                    |            |                                               |                    |             |            |         |               |           |
| [        | ۰L     |                |              |                  |                        | ist of TFR.            | Files            |                         |                    |            |                                               |                    | 0           | )ata       |         |               |           |
| Ľ        | "[     |                |              |                  | TFR                    | Standard F             | ilename          |                         |                    | Elmt       | Lir                                           | ie Conc            | Inten       | sity MT (n | ng/cm2) | TCC           |           |
|          | 10     | :\Cro          | ssRo         | ads Sc           | cientific              | SIR-FP Tu              | orial\ML9        | Q Files\F               | RockStd            | . Na       | Ka                                            | a 0.00             | 0 0.        | .000       | 0.000   | 0.00          | <u>_</u>  |
|          | 21     | 2\Ure<br>2\Ure | ssHo<br>ssBo | ads So<br>ado So | cientific'             | SIR-FP Tu<br>SIR-FP Tu | orial\ML9        | ių Files\ł<br>O Files\I | RockStd<br>RockStd | Na Na      | K K                                           | a 2.21;            | 8 U.<br>8 O | .070       | 0.000   | 62801.76      |           |
|          | 4 0    | :\Cro          | ssRo         | ads Sc<br>ads Sc | cientific <sup>4</sup> | SIR-FP Tu              | orial\MLS        | 0 Files (Files )        | RockStd            | . Na       |                                               | a 0.034<br>a 0.694 |             | .019       | 0.000   | 58479.09      |           |
|          | Cle    | ear            |              | S<br>Cali        | ave<br>bratic          | in Ci                  | Load<br>alibrati | on 📢                    | Choo               |            | MLSQ                                          | Model (            | Calil       | brate      | Cali    | ibrate<br>All | ,<br>Plot |
|          | Т      |                |              |                  |                        |                        |                  |                         | Calibratio         | on Coeffic | cients                                        |                    |             |            |         |               |           |
| ‡        | ּון    | Elmt           | Line         | Code             | Ave                    | rage TCC               | Т                | CC                      |                    | CC2        | Т                                             | CC3                |             | Low MT     | ·       | High MT       |           |
|          | 1      | Va             | Ka           | 1                |                        | 0.0000                 | 0                | 0.000                   | 00                 | 0.00       | 000                                           | 0.0                | 0000        | 0.0        | 00000   | 0.00000       |           |
|          | 2 1    | /lg            | Ka           | 1                |                        | 0.0000                 | 0                | 0.000                   | 00                 | 0.00       | 000                                           | 0.0                | 0000        | 0.0        | 00000   | 0.00000       |           |
| l H      | 3<br>4 | AI<br>Si       | Ka           | 1                |                        | 0.0000                 |                  | 0.000                   |                    | 0.00       | 000                                           | 0.0                |             | 0.0        |         | 0.00000       |           |
|          | 5      | P              | Ka           | 1                |                        | 0.0000                 | 0                | 0.000                   | 00                 | 0.00       | 000                                           | 0.0                | 0000        | 0.0        | 00000   | 0.00000       |           |
|          | 6      | S              | Ka           | 1                |                        | 0.0000                 | 0                | 0.000                   | 00                 | 0.00       | 000                                           | 0.0                | 0000        | 0.0        | 00000   | 0.00000       | -         |
| M        | lea:   | urem           | ent %        | Proce            | ssina D                | nditions:              |                  |                         |                    |            |                                               |                    |             |            |         |               |           |
|          | ica.   | I              | X.B          | au Soi           | irce                   | Chambe                 | Time             | (secs)                  | No                 | Escape     | Sum                                           | Back               | Berrow      |            | _       |               |           |
|          | Code   | HT.            | rnet         | Gy 300           |                        | Atmos                  | Preset           | Actual                  | Smooths            | Paak       | Poak                                          | around             | Blank       |            |         |               | 1         |
| ⊢⊢       | 1      |                | iget<br>In   | Non              | e 40                   | Aunos<br>0 Air         | nn               |                         | 2                  |            |                                               | Auto               |             | ·          |         | Exit          |           |
|          |        |                | .9           |                  | +0                     | *  1W                  |                  | 0.0                     |                    |            | <u>, , , , , , , , , , , , , , , , , , , </u> | - 100              |             |            | ¥       |               |           |

**Figure 34. TFR Files for Multi-Standard XRF Calibration Dialog.** All four MLSQ standards saved from step 36 above (i.e. "RockStd1.tfr", "RockStd2.tfr", "RockStd3.tfr" and "RockStd4.tfr") have been loaded. The "Choose Model" button brings up the dialog called "Define Model for MLSQ Fitting", where the type of model is selected. Ideally this is the "Intensity" model (model #9). Select the "Calibrate" button to perform the full MLSQ calibration.

**43.** The "Plot" button displays the least squares plot for each element (see Figs. 35-36). The "Pervious" and "Next" buttons display plots for all the elements. Click the "Next" button to scroll through all the plots and observe the quality of the fit for each element. Having scrolled through all elements the dialog will automatically close, or you can use the "Exit" button.

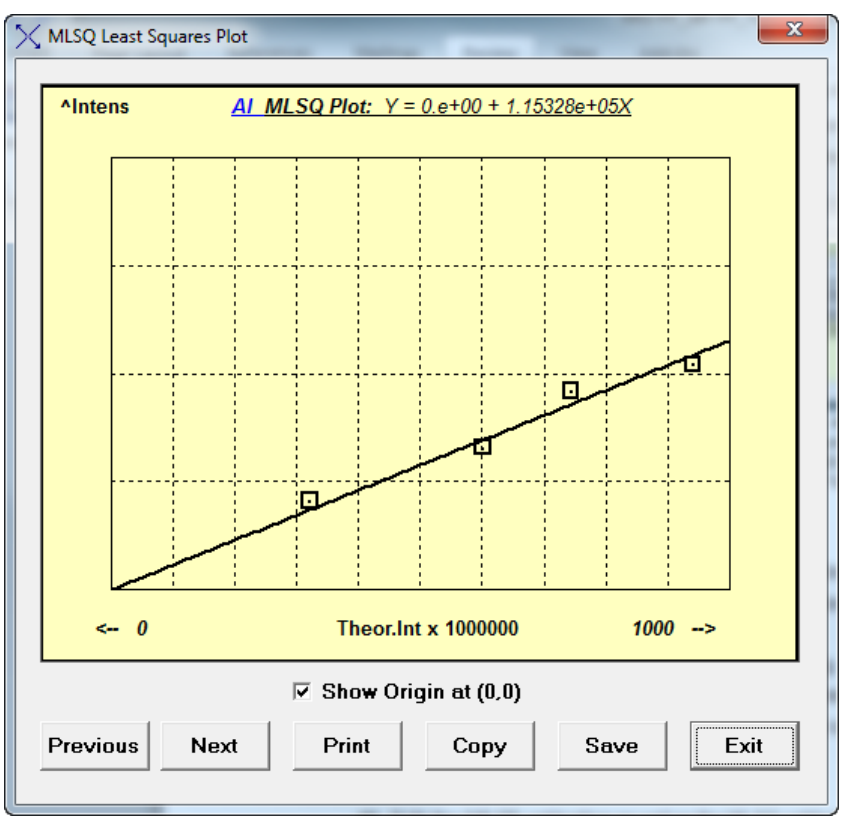

Figure 35. MLSQ Least Squares Plot for Al. Least squares plot for Al.

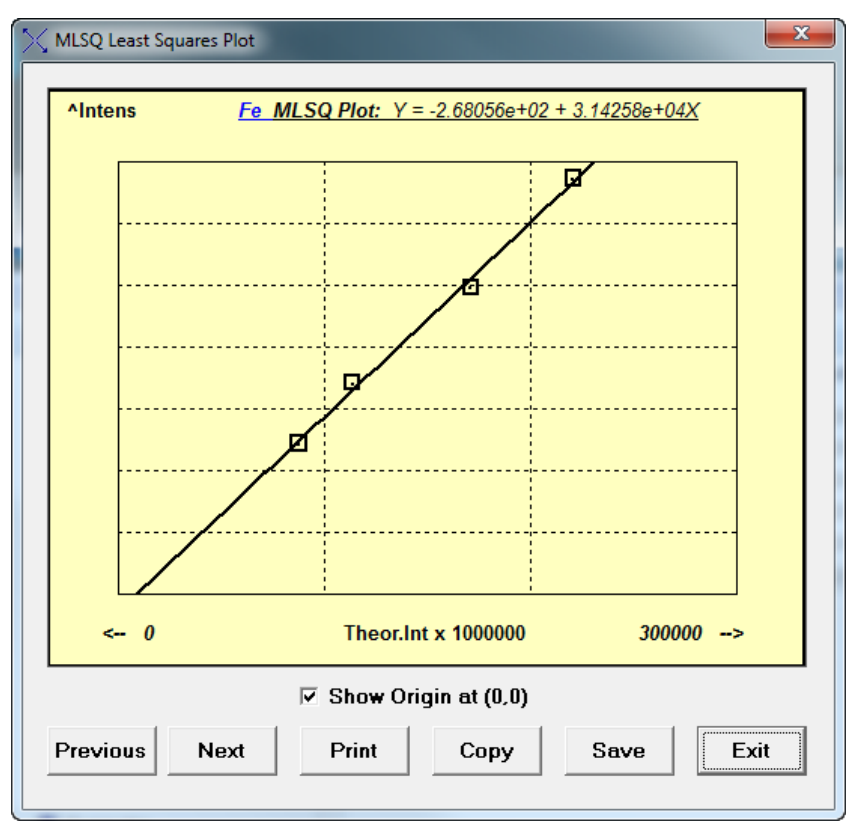

Figure 36. MLSQ Least Squares Plot for Fe. Least squares plot for Fe.

44. Now click the "Save Calibration" button (see Fig. 37 below) to save the full MLSQ calibration file. This will save 2 files for the MLSQ calibration (an \*.lsq file and a \*.tfr file). For example, the two files saved in this tutorial are the default names: "MLSQ\_Cal\_File.lsq" and "MLSQ\_Cal\_File.tfr." Save these files in this location: C:\CrossRoads Scientific\SIR-FP Tutorial\MLSQ Files.

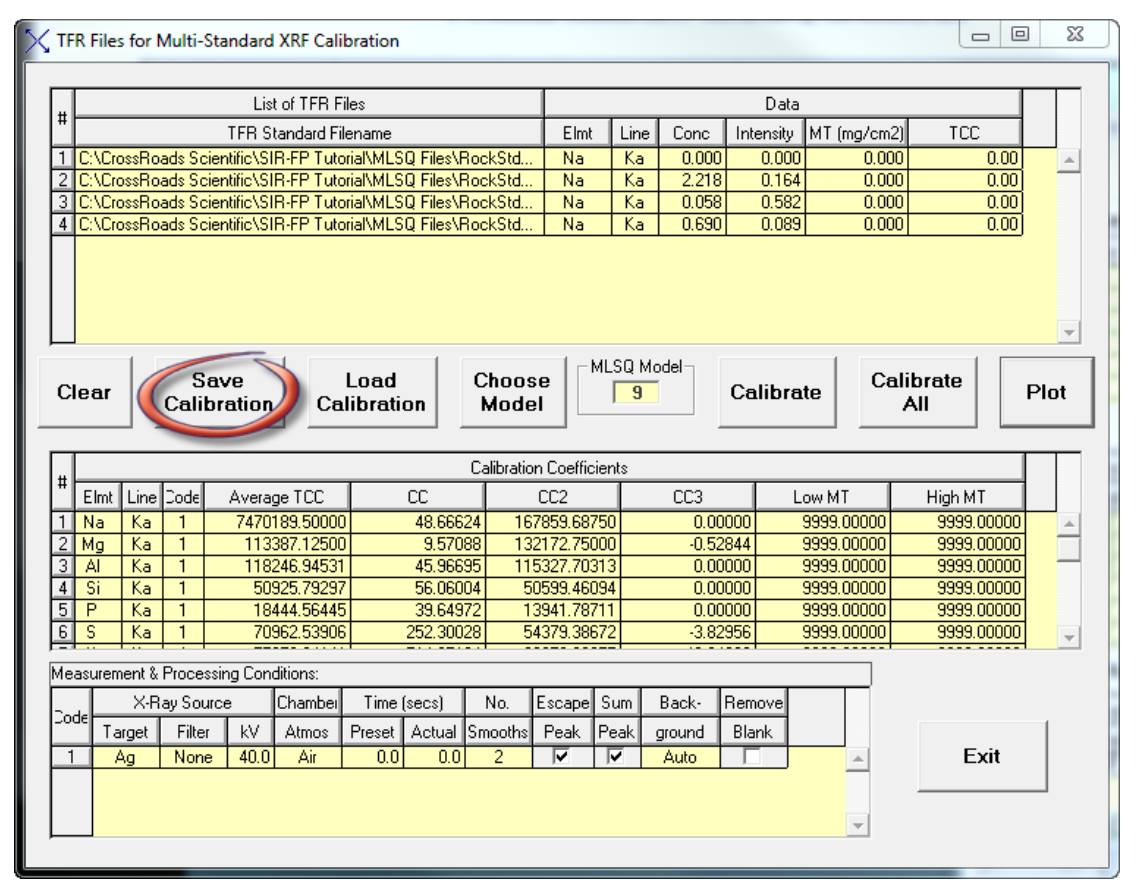

**Figure 37. TFR Files for Multi-Standard XRF Calibration Dialog.** Save the full MLSQ calibration (an \*.lsq file and a \*.tfr file) using the "Save Calibration" button.

- 45. We now have a complete MLSQ calibration in addition to our SIR calibration. At this point the two methods can be combined and used for analysis of an unknown sample. From the XRS-FP Expert Panel open the TFR saved from the MLSQ calibration (step 44 above). For example, select File -> Open -> "MLSQ\_Cal\_File.tfr".
- 46. Now from the XRS-FP Expert Panel: Select Setup -> Quant. This will bring up the "Setup FP Calibration Method" dialog shown below in Figure 38. Select the radio buttons for "FP with Scatter Ratios" with "Multiple Standards". In the "SIR-FP File Name" text box double click to

add the TFR file saved from the SIR calibration in step 12 above (e.g. Tutorial.sir). Then click "OK".

| Setup FP Calibration Method                                                                                  |                                                                               |
|----------------------------------------------------------------------------------------------------|-------------------------------------------------------------------------------|
| Quant Analysis Method<br>C Fundamental Parameters<br>FP with Scatter Ratios<br>C Simple Least-Square Fitting | FP Calibration Mode<br>C Standardless<br>C One Standard<br>Multiple Standards |
| SIR-FP File Name: C:\CrossRoads Scientific\SI                                                                | R-FP Tutorial\SIR Files\Tutorial.sir                                          |
| OK                                                                                                    | Cancel                                                                        |

**Figure 38. Setup FP Calibration Method Dialog.** Select "**FP with Scatter Ratios**" for the "Quant Analysis Method" and "**Multiple Standards**" for the "FP Calibration Mode". Load the SIR-FP File name saved from the SIR calibration (e.g. Tutorial.sir).

**47.** This will bring up the dialog shown in Figure 39. Select **"Yes"** to "Reset All Elements to SIRFP method?"

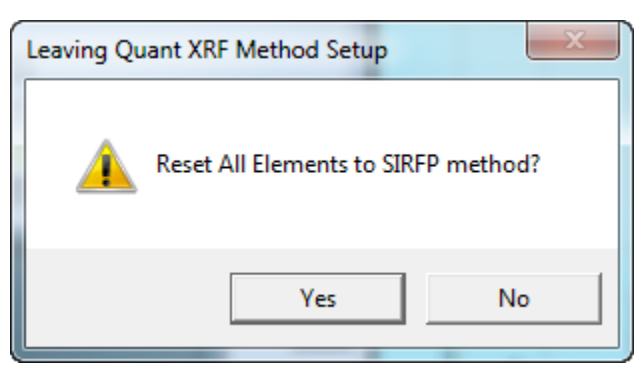

Figure 39. Leaving Quant XRF Method Setup Dialog. Select "Yes" to "Reset All Elements to SIRFP method?"

**48.** At this point we are ready to define a sample for analysis. From the XRS-FP Expert Panel set-up the "Component Table" for an "unknown". Clear the 3 "fixed" element lines at top. Add 2 lines at the bottom of the "Component Table". These are "fictional elements" at this point. The Component name is left blank. Set the "Type" for these two lines as "SIR-FP" (all other

"Components" are set to "Calc"). Check that the "Thickness Information" Table is "Normalized" (check box selected) to <u>100%</u>. See Figure 40 below.

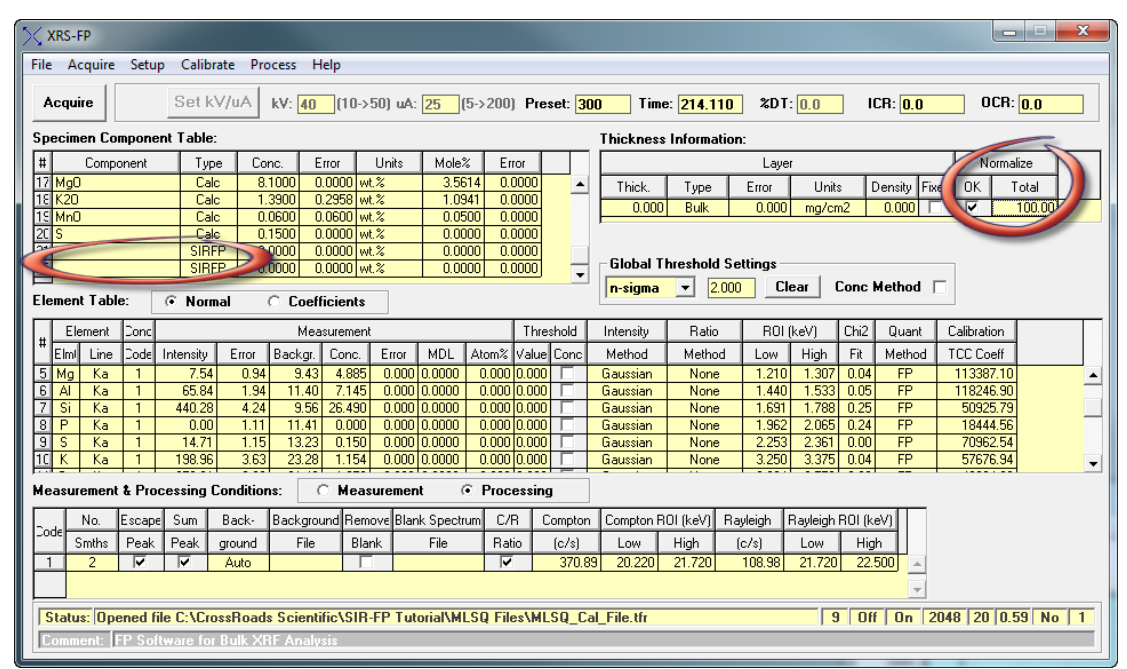

**Figure 40. XRS- FP Expert Panel – Define a Sample for Analysis.** Delete the first 3 "fixed" elements in the "Component Table" and add 2 lines at the bottom of the "Component Table" for analysis of the "unknown". Leave the "Component" field blank and set their "Type" to "SIRFP" (all other "Components" are set to "Calc"). Check that the "Thickness Information" Table is "Normalized" to 100%.

Note: For analysis using the SIR-FP method two elements must be designated as type "SIR-FP" in the "Component Table". There are two ways to do this:

- A. Either specify the 2 elements in the "Component Table". For example, if the low-Z unanalyzed material might be a hydrocarbon then H and F could be defined.
- B. Or leave the 2 components blank in the "Component Table" (as described above). If the components are left blank the software will find two elements that estimate what the low-Z unanalyzed material is.
- 49. Now save the full MLSQ and SIR calibration TFR file by selecting File -> Save As from the XRS-FP Expert Panel. This can be re-saved as ""C:\CrossRoads Scientific\SIR-FP Tutorial\MLSQ Files\MLSQ\_Cal\_File\_SIRFP.tfr" or as an alternate filename of choice

- **50.** Now from the XRS-FP Expert Panel open an "unknown" spectrum for analysis. For the purpose of this tutorial select **File** -> **Open** -> "...**SIR-FP Tutorial\MLSQ Files\UnknownRock.mca.**"
- **51.** Select: **Process -> Spectrum -> All** from the XRS-FP Expert Panel.

Layer Table -----

**52.** Finally select: **Process** -> **Analyze** from the XRS-FP Expert Panel. This will perform the full analysis of the "unknown" using the combined SIR-FP and MLSQ methods, thus yielding elements with concentrations that estimate the 2 "blank elements" for low-Z unanalyzed material, as well as concentrations for the other elements analyzed in the unknown sample. See figure 41 below to compare the data obtained from the analysis of the "unknown" sample

| # Th<br>1 0. | 1ck<br>00   | Type<br>Bulk | Err(  | or Uni<br>0 mg/ | lts Der<br>/cm2 0. | nsity 1<br>.00 | Norm. Tot<br>On 100 | al<br>.00      |                |             |
|--------------|-------------|--------------|-------|-----------------|--------------------|----------------|---------------------|----------------|----------------|-------------|
| Samp         | le Tal      | ble -        |       |                 |                    |                |                     |                |                |             |
| Laye         | r Coi<br>Ba | mpone        | nt :  | Type<br>Calc    | Concn.<br>1087.89  | Error<br>155.5 | Units<br>03 ppm     | Mole%<br>0.047 | Error<br>0.007 |             |
| 1            | Cu          |              | (     | Calc            | 253.43             | 24.30          | 5 ppm               | 0.024          | 0.002          |             |
| 1            | N1          |              | (     | Calc            | 111.49             | 12.09          | 7 ppm               | 0.011          | 0.001          |             |
| 1            | Rb          |              | (     | Calc            | 149.23             | 11.58          | 2 ppm               | 0.010          | 0.001          |             |
| 1            | Sr          |              | (     | Calc            | 182.34             | 15.13          | 3 ppm               | 0.012          | 0.001          |             |
| 1            | V           |              | (     | Calc            | 270.80             | 40.10          | 1 ppm               | 0.031          | 0.005          |             |
| 1            | Zr          |              | (     | Calc            | 130.84             | 7.362          | ppm                 | 0.008          | 0.000          |             |
| 1            | P20         | 05           | (     | Calc            | 0.307              | 0.287          | wt.%                | 0.128          | 0.119          |             |
| 1            | S10         | 02           | (     | Calc            | 48.848             | 0.717          | wt.%                | 48.111         | 0.706          |             |
| 1            | T10         | 02           | (     | Calc            | 0.933              | 0.022          | wt.%                | 0.691          | 0.016          |             |
| 1            | Al          | 203          | (     | Calc            | 20.522             | 0.761          | wt.%                | 11.911         | 0.442          |             |
| 1            | Fe.         | 203          | (     | Calc            | 9.823              | 0.044          | wt.%                | 3.640          | 0.016          |             |
| 1            | Ca          | 0            | (     | Calc            | 2.722              | 0.051          | wt.%                | 2.872          | 0.053          |             |
| 1            | Mg          | 0            | (     | Calc            | 2.681              | 1.364          | wt.%                | 3.936          | 2.003          |             |
| 1            | K2          | 0            | (     | Calc            | 3.318              | 0.068          | wt.%                | 2.084          | 0.042          |             |
| 1            | Mn          | 0            | (     | Calc            | 0.141              | 0.007          | wt.%                | 0.117          | 0.006          |             |
| 1            | S           |              | (     | Calc            | 0.534              | 0.055          | wt.%                | 0.985          | 0.102          |             |
| 1            | N           |              | :     | SIRFP           | 1.821              | 0.000          | wt.%                | 7.694          | 0.000          |             |
| 1            | 0           |              | :     | SIRFP           | 3.540              | 0.000          | wt.%                | 13.093         | 0.000          |             |
| Elem         | ent T       | able         |       |                 |                    |                |                     |                |                |             |
| Elmt         | Line        | Cond         | Rat10 | Inter           | nsity H            | Error          | Intensity           | Conc.          | Conc           | Calibration |
|              | Code        | Code         | Metho | i (c,           | (s)                | (c/s)          | Method              |                | Method         | Coefficient |
| 0            | Ka          | 0            | None  | 0.000           | ) 0.               | .0000          | Gaussian            | 46.202         | None           | 0.000       |
| Mg           | Ka          | 1            | None  | 1.764           | 40.                | 8510           | Gaussian            | 1.617          | SIRFP          | 113387.100  |
| Al           | Ka          | 1            | None  | 104.3           | 382 2.             | 5362           | Gaussian            | 10.861         | SIRFP          | 118246.900  |
| S1           | Ka          | 1            | None  | 352.4           | 441 3.             | 9165           | Gaussian            | 22.834         | SIRFP          | 50925.790   |
| P            | Ka          | 1            | None  | 1.196           | 51.                | 1151           | Gaussian            | 0.134          | SIRFP          | 18444.560   |
| S            | Ka          | 1            | None  | 43.52           | 29 1.              | 8118           | Gaussian            | 0.534          | SIRFP          | 70962.540   |
| K            | Ka          | 1            | None  | 507.1           | 708 5.             | 7542           | Gaussian            | 2.754          | SIRFP          | 57676.940   |
| Ca           | Ka          | 1            | None  | 452.8           | 336 5.             | 2860           | Gaussian            | 1.945          | SIRFP          | 49934.990   |
| T1           | Ka          | 1            | None  | 209.1           | 188 3.             | 2137           | Gaussian            | 0.559          | SIRFP          | 33556.480   |
| v            | Ka          | 1            | None  | 18.38           | 32 1.              | 5499           | Gaussian            | 0.027          | SIRFP          | 47622.900   |
| Mn           | Ka          | 1            | None  | 99.33           | 39 2.              | 7048           | Gaussian            | 0.109          | SIRFP          | 39846.670   |
| Fe           | Ka          | 1            | None  | 6733.           | .831 1             | 7.7701         | Gaussian            | 6.871          | SIRFP          | 29381.590   |
| N1           | Ka          | 1            | None  | 24.88           | 35 2.              | .3018          | Gaussian            | 0.011          | SIRFP          | 68170.730   |
| Cu           | Ka          | 1            | None  | 93.34           | 48 2.              | 3460           | Gaussian            | 0.025          | SIRFP          | 231839.300  |
| Rb           | Ka          | 1            | None  | 51.70           | 57 2.              | 1297           | Gaussian            | 0.015          | SIRFP          | 44298.390   |
| Sr           | Ka          | 1            | None  | 62.0            | /1 2.              | 2318           | Gaussian            | 0.018          | SIRFP          | 47402.430   |
| Zr           | Ka          | 1            | None  | 45.35           | 6 2.               | 0131           | Gaussian            | 0.013          | SIRFP          | 50522.960   |
| Ba           | Ka          | 1            | None  | 17.75           | 54 1.              | 8450           | Gaussian            | 0.109          | SIRFP          | 2504930.000 |

**Figure 41. Data from Unknown Sample (MLSQ/SIR/AutoZ)**. Data obtained from analysis of the unknown sample, "UnknownRock.mca," using the MLSQ calibration, the SIR calibration and "Auto Z," where the software estimates the two low-Z matrix elements.

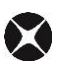

- 53. Save the TFR file by selecting File -> Save As from the XRS-FP Expert Panel. This can be saved as "C:\CrossRoads Scientific\SIR-FP Tutorial\MLSQ Files\UnknownRock\_MLSQ-SIR\_AutoZ.tfr" or as an alternate filename of choice.
- 54. Here is an example using the same MLSQ calibration as described above; however, rather than allowing the software to estimate the 2 low-Z elements they are entered by the user (i.e. fixed). This method is designed to be used if you know something about the unknown sample. For the tutorial we will use H and O as our "preferred elements" in "Component Table". Enter these elements into the last two rows of the "Component Table." Set the concentration ("Conc.") to zero and select "Type -> SIR-FP" (Fig. 42). Also check that the thickness information is normalized to a total of 100% (Fig. 42).

| Sp | Specimen Component Table: Thickness Information:           |       |        |        |       |        |        |     |   |        |      |       |          |         |       |      |          |
|----|------------------------------------------------------------|-------|--------|--------|-------|--------|--------|-----|---|--------|------|-------|----------|---------|-------|------|----------|
| #  | Component                                                  | Туре  | Conc.  | Error  | Units | Mole%  | Error  |     |   |        |      | Laye  | r        |         |       | No   | ormalize |
| 14 | 1 MgO                                                      | Calc  | 2.6811 | 1.3642 | wt.%  | 3.9365 | 0.0000 |     | • | Thick. | Туре | Error | Units    | Density | Fixed | ок / | Total    |
| 15 | K20                                                        | Calc  | 3.3179 | 0.0676 | wt.%  | 2.0844 | 0.0000 |     |   | 0.000  | Bulk | 0.000 | ma/cm2   | 0.000   |       |      | 100.00   |
| 16 | MnO                                                        | Calc  | 0.1407 | 0.0073 | wt.%  | 0.1174 | 0.0000 |     |   | 0.0001 | Dank | 0.000 | ingrome. | 0.000   |       | 1.   | 100.00   |
| 1  | S.                                                         | Calc  | 0.5335 | 0.0550 | wt.%  | 0.9846 | 0.0000 |     |   |        |      |       |          |         |       |      |          |
| 18 | H)                                                         | SIRFP | 0.0000 | 1000   | wt.%  | 7.6940 | 0.0000 | 1 1 |   |        |      |       |          |         |       |      |          |
| 19 | SIRFP 0.0000 wt.% 13.0931 0.0000 Gibbal Threshold Settings |       |        |        |       |        |        |     |   |        |      |       |          |         |       |      |          |
|    | n-sigma V 2000 Clear Conc Method                           |       |        |        |       |        |        |     |   |        |      |       |          |         |       |      |          |

Figure 42. XRS- FP Expert Panel. Enter H and O as the two "fixed" elements in the "component Table."

- **55.** Now select **Process** -> **Analyze** (again). This time to get the concentration for the two "fixed" elements, H and O.
- 56. Save the TFR file by selecting File -> Save As from the XRS-FP Expert Panel. This can be saved as C:\CrossRoads Scientific\SIR-FP Tutorial\MLSQ Files\UnknownRock\_MLSQ-SIR\_FixedZ.tfr" or as an alternate filename of choice. See figure 43 below to compare the data obtained from the analysis of the "unknown" sample.

| Layen<br># Thi<br>1 0.( | r Tabl<br>Lck<br>)0 | le<br>Type<br>Bulk | Erro<br>0.00 | r Un<br>mg | its<br>/cm2 | Dens<br>0.0 | sity N<br>00 | Norm. Tot<br>On 100 | al<br>.00 |        |                        |
|-------------------------|---------------------|--------------------|--------------|------------|-------------|-------------|--------------|---------------------|-----------|--------|------------------------|
| Sampl<br>Layei          | le Tak<br>c Con     | ble                | nt T         | ype        | Conc        | n.          | Error        | Units               | Mole%     | Error  |                        |
| 1                       | Ba                  | -                  | С            | alc        | 1090        | .20         | 155.83       | 33 ppm              | 0.023     | 0.003  |                        |
| 1                       | Cu                  |                    | C            | alc        | 253.        | 95          | 24.355       | 5 ppm               | 0.012     | 0.001  |                        |
| 1                       | N1                  |                    | C            | alc        | 111.        | 72          | 12.123       | 3 ppm               | 0.006     | 0.001  |                        |
| 1                       | Rb                  |                    | C            | alc        | 149.        | 54          | 11.600       | 5 ppm               | 0.005     | 0.000  |                        |
| 1                       | Sr                  |                    | C            | alc        | 182.        | 73          | 15.165       | 5 ppm               | 0.006     | 0.001  |                        |
| 1                       | V                   |                    | C            | alc        | 271.        | 34          | 40.182       | 2 ppm               | 0.016     | 0.002  |                        |
| 1                       | ZI<br>D20           | DE.                | 0            | alc        | 131.        | 12          | 1.3//        | ppm                 | 0.004     | 0.000  |                        |
| 1                       | P20                 | 22                 | 2            | alc        | 48.9        | 37          | 0.287        | wt.s                | 23 917    | 0.059  |                        |
| 1                       | T10                 | 22                 | č            | alc        | 0.9         | 35          | 0.022        | wt. %               | 0.344     | 0.008  |                        |
| 1                       | Al                  | 203                | č            | alc        | 20.5        | 63          | 0.762        | wt.%                | 5,922     | 0.220  |                        |
| 1                       | Fe2                 | 203                | C            | alc        | 9.8         | 43          | 0.044        | wt.%                | 1.810     | 0.008  |                        |
| 1                       | Cat                 | C                  | C            | alc        | 2.7         | 27          | 0.051        | wt.%                | 1.428     | 0.027  |                        |
| 1                       | MgC                 | D                  | C            | alc        | 2.6         | 86          | 1.367        | wt.%                | 1.957     | 0.996  |                        |
| 1                       | K20                 | D                  | C            | alc        | 3.3         | 25          | 0.068        | wt.%                | 1.036     | 0.021  |                        |
| 1                       | MnO                 | D                  | C            | alc        | 0.1         | 41          | 0.007        | wt.%                | 0.058     | 0.003  |                        |
| 1                       | S                   |                    | C            | alc        | 0.5         | 35          | 0.055        | wt.%                | 0.489     | 0.050  |                        |
| 1                       | Н                   |                    | S            | IRFP       | 0.3         | 71          | 0.000        | Wt.8                | 10.805    | 0.000  |                        |
| T                       | 0                   |                    | S            | TREP       | 51.0        | 99          | 0.000        | WC.8                | 93.786    | 0.000  |                        |
| Eleme                   | ont Ta              | able .             |              |            |             |             |              |                     |           |        |                        |
| Elmt                    | Line                | Cond               | Rat1o        | Inte       | nsity       | Er          | ror          | Intensity           | Conc.     | Conc   | Calibration            |
|                         | Code                | Code               | Method       | (0         | :/s)        | (0          | c/s)         | Method              |           | Method | Coefficient            |
| Н                       | Ka                  | 0                  | None         | 0.00       | 0           | 0.0         | 0000         | Gaussian            | 0.370     | None   | 0.000                  |
| 0                       | Ka                  | 0                  | None         | 0.00       | 0           | 0.0         | 0000         | Gaussian            | 92.790    | None   | 0.000                  |
| Mg                      | Ka                  | 1                  | None         | 1.76       | 4           | 0.8         | 3510         | Gaussian            | 1.620     | SIRFP  | 113387.100             |
| Al                      | Ka                  | 1                  | None         | 104.       | 382         | 2.5         | 5362         | Gaussian            | 10.883    | SIRFP  | 118246.900             |
| S1                      | Ka                  | 1                  | None         | 352.       | 441         | 3.9         | 9165         | Gaussian            | 22.875    | SIRFP  | 50925.790              |
| P                       | Ka                  | 1                  | None         | 1.19       | 6           | 1.1         | 151          | Gaussian            | 0.134     | SIRFP  | 18444.560              |
| S                       | Ka                  | 1                  | None         | 43.5       | 29          | 1.8         | 3118         | Gaussian            | 0.535     | SIRFP  | 70962.540              |
| K CD                    | Ka                  | 1                  | None         | 1507.      | 108         | 5.          | 060          | Gaussian            | 2.760     | SIRPP  | J/6/6.940              |
| Cal<br>Tri              | Ka                  | 1                  | None         | 452.       | 100         | 3.4         | 2860         | Gaussian            | 1.949     | SIRPP  | 49934.990<br>33556 A00 |
| v                       | Ka                  | 1                  | None         | 19 3       | 92          | 1 0         | 5499         | Caussian            | 0.027     | GIDED  | 47622 900              |
| Mn                      | Ka                  | 1                  | None         | 99.3       | 39          | 2.          | 7048         | Gaussian            | 0.109     | SIRFP  | 39846.670              |
| Fe                      | Ka                  | 1                  | None         | 6733       | .831        | 17.         | 7701         | Gaussian            | 6.885     | SIRFP  | 29381.590              |
| N1                      | Ка                  | 1                  | None         | 24.8       | 85          | 2.3         | 3018         | Gaussian            | 0.011     | SIRFP  | 68170.730              |
| Cu                      | Ка                  | 1                  | None         | 93.3       | 48          | 2.3         | 3460         | Gaussian            | 0.025     | SIRFP  | 231839.300             |
| Rb                      | Ka                  | 1                  | None         | 51.7       | 67          | 2.1         | 297          | Gaussian            | 0.015     | SIRFP  | 44298.390              |
| Sr                      | Ka                  | 1                  | None         | 62.0       | 71          | 2.2         | 2318         | Gaussian            | 0.018     | SIRFP  | 47402.430              |
| Zr                      | Ka                  | 1                  | None         | 45.3       | 56          | 2.0         | 0131         | Gaussian            | 0.013     | SIRFP  | 50522.960              |
| Ba                      | Ka                  | 1                  | None         | 17.7       | 54          | 1.8         | 3450         | Gaussian            | 0.109     | SIRFP  | 2504930.000            |

**Figure 43. Data from Unknown Sample (MLSQ/SIR/FixedZ)**. Data obtained from analysis of the unknown sample, "UnknownRock.mca," using the MLSQ calibration, the SIR calibration and "Fixed Z," where the user enters the two preferred ("fixed") low-Z matrix elements.